# CRÉER UNE VIDÉO SUR CANVA

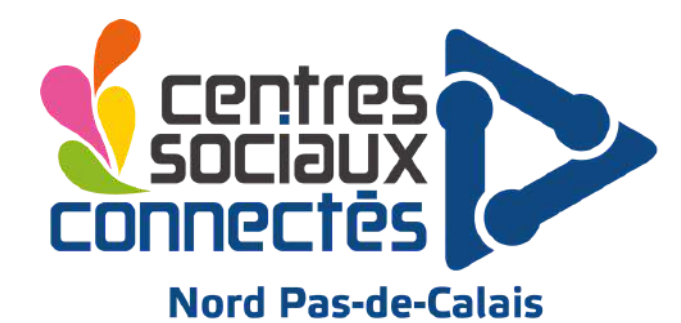

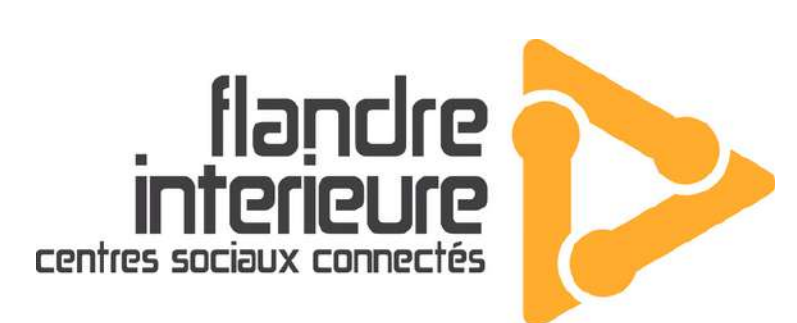

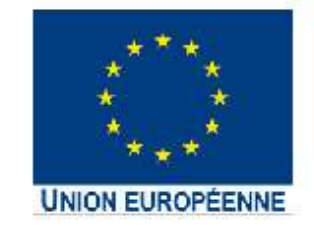

L'opération « Centres Sociaux Connectés du Nord Pas-de-Calais » est cofinancée dans le cadre de la réponse de l'Union à la pandémie COVID-19.

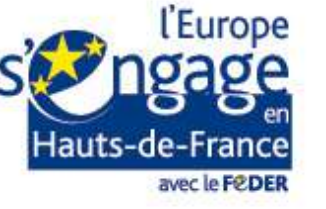

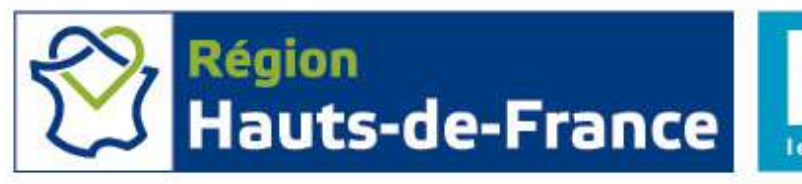

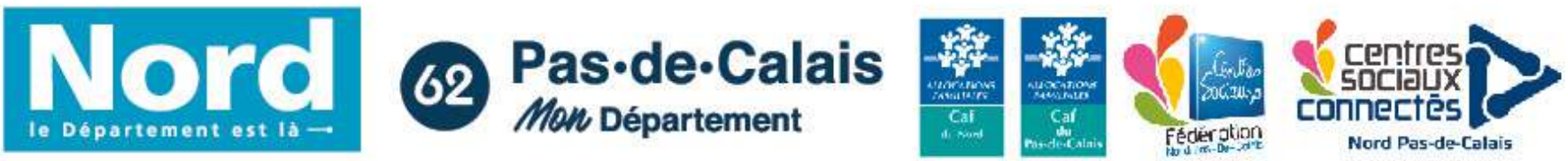

#### SOMMAIRE

- RAPPEL DE L'INTERFACE
- 8 IMPORTER UNE VIDÉO
- 9 ÉDITER SA VIDÉO
- **16 SUPERPOSER UN PLAN**
- **20 AJOUTER DU TEXTE**
- **21** TRANSITIONS
- **23** AJOUTER LA MUSIQUE
- **28 EXPORTER SA VIDÉO**

RFACE IDÉO

PLAN TE

IQUE DÉO

Les "modèles" vous permettent d'avoir une base, un design existant pour votre affiche.

Les textes, les couleurs, les photos sont tous modifiables, à vous de choisir si vous gardez tel ou tel élément sur votre affiche ou non.

Si vous avez un thème bien défini pour votre support, n'hésitez pas à faire une petite recherche.

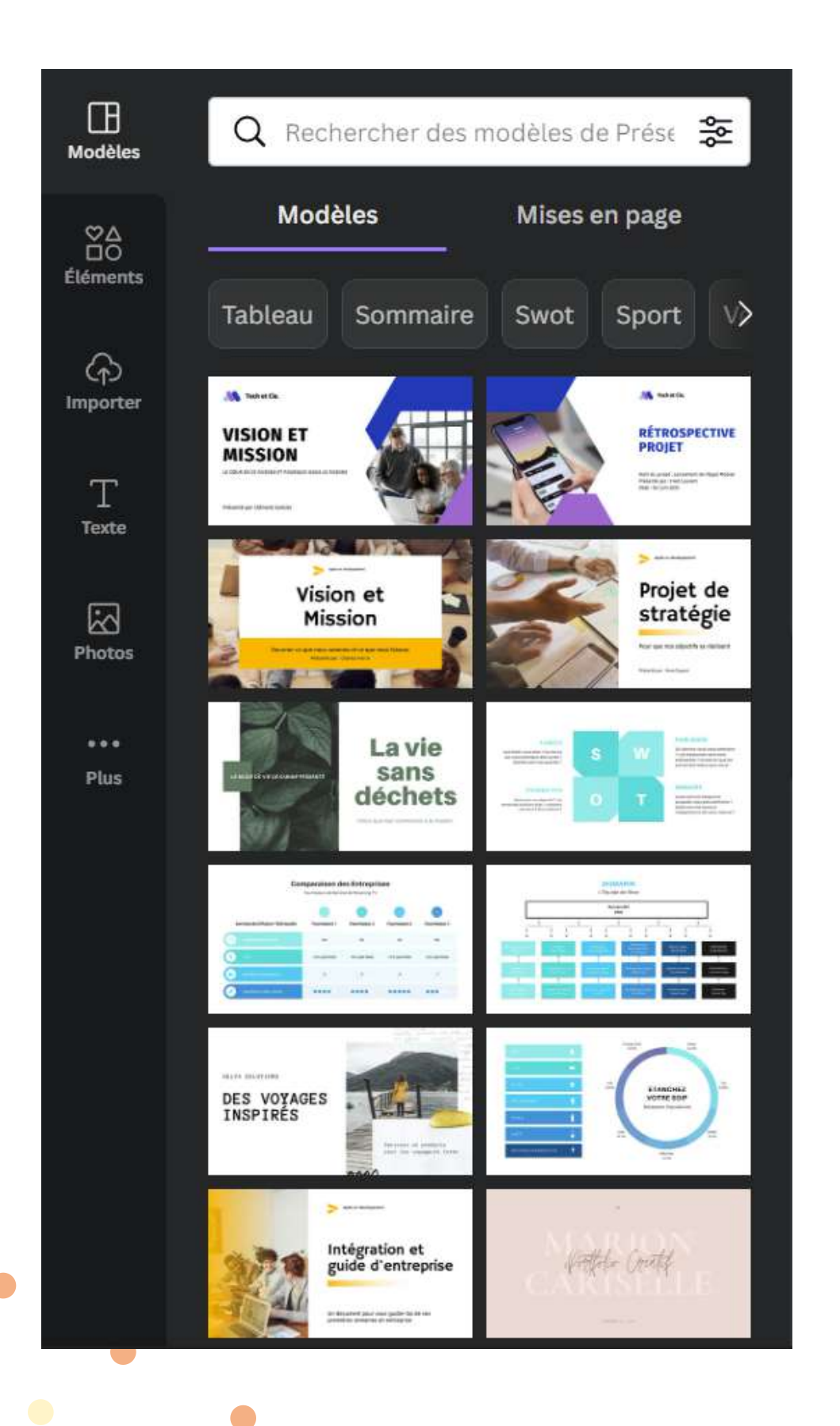

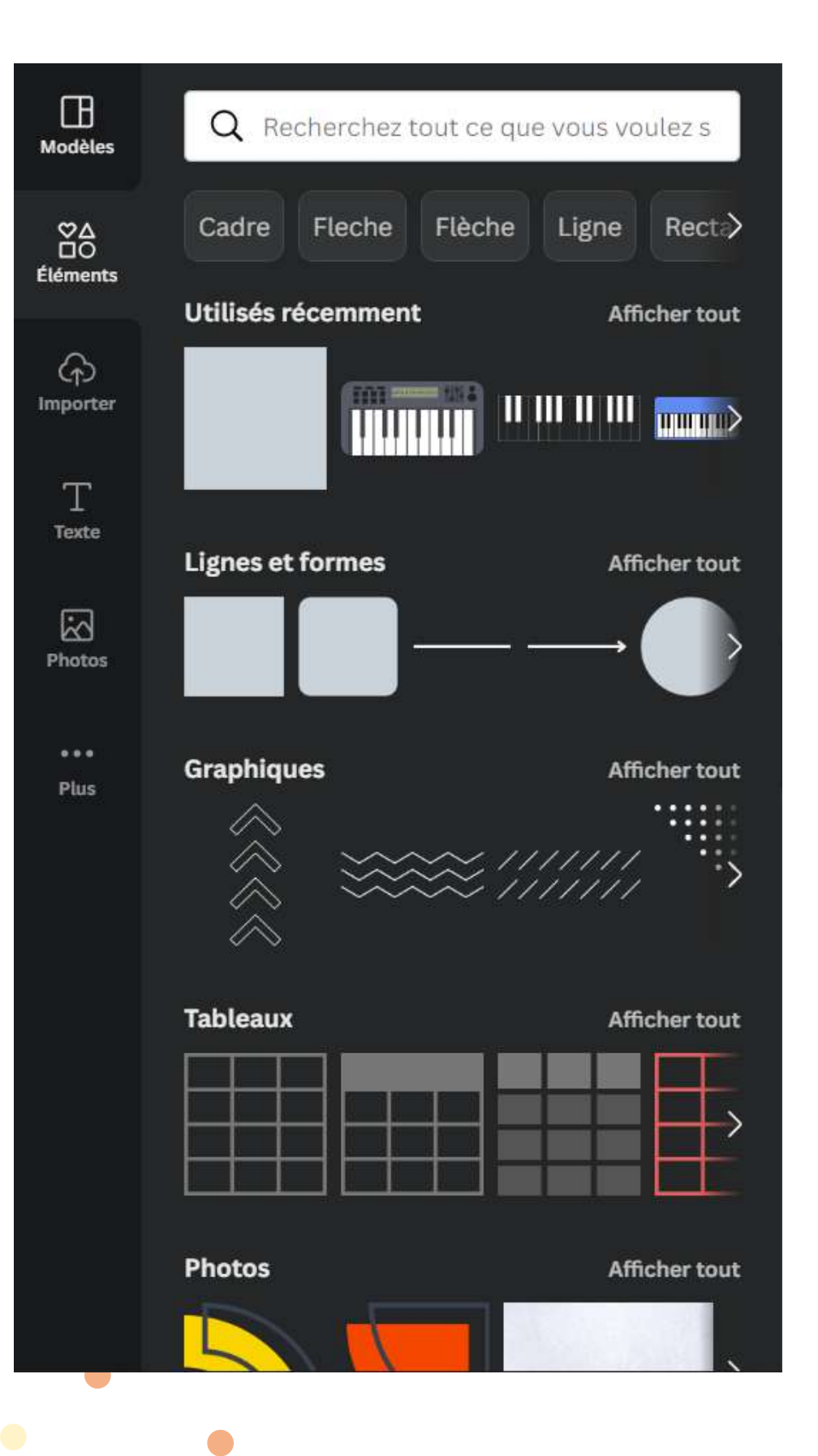

L'onglet "éléments" est une énorme ressource en termes de créativité. Sur vos supports, vous pouvez y ajouter des formes, des éléments graphiques, des stickers animés, toutes sortes de choses.

Une barre de recherche est disponible si vous souhaitez quelque chose de défini.

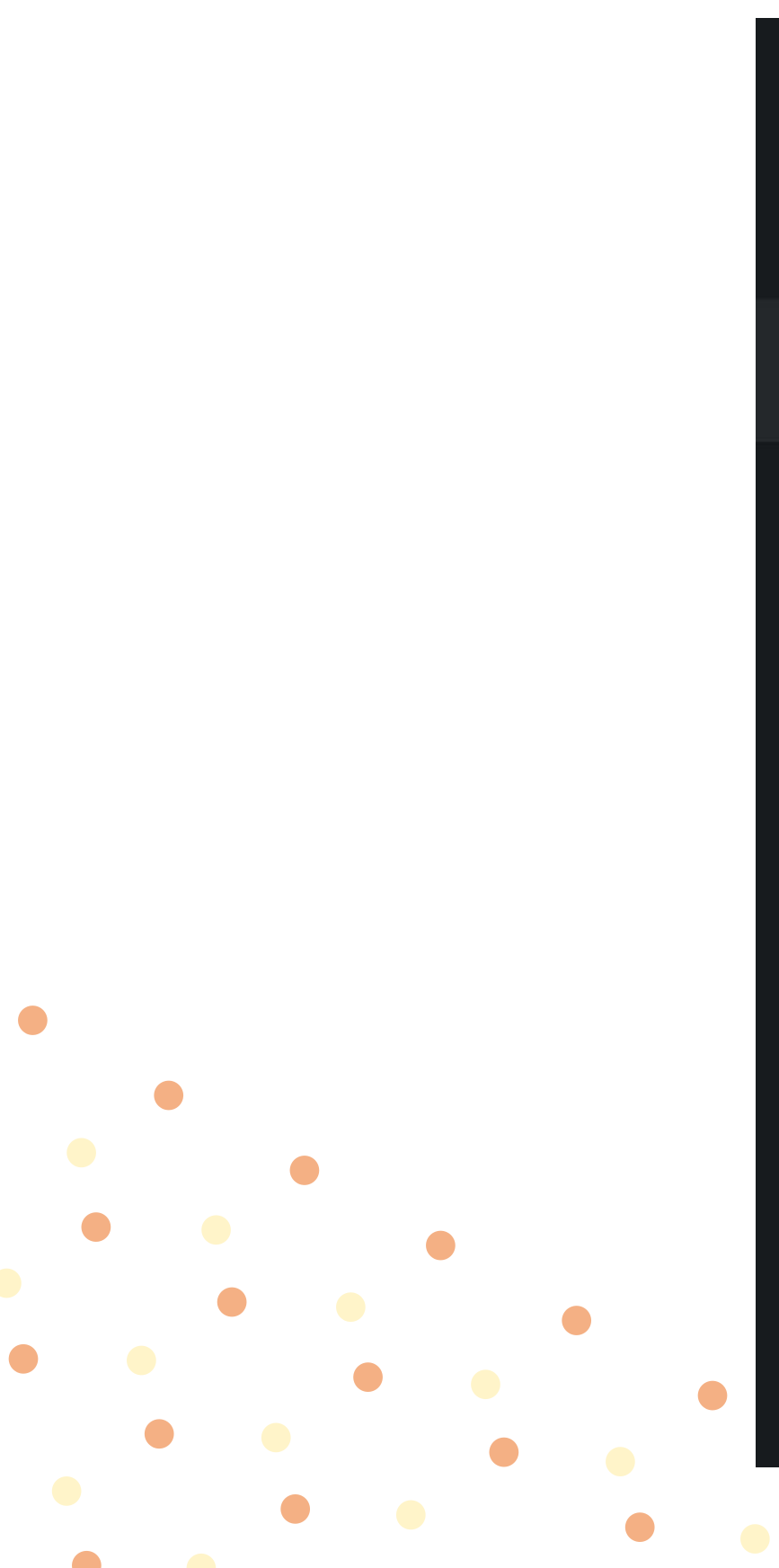

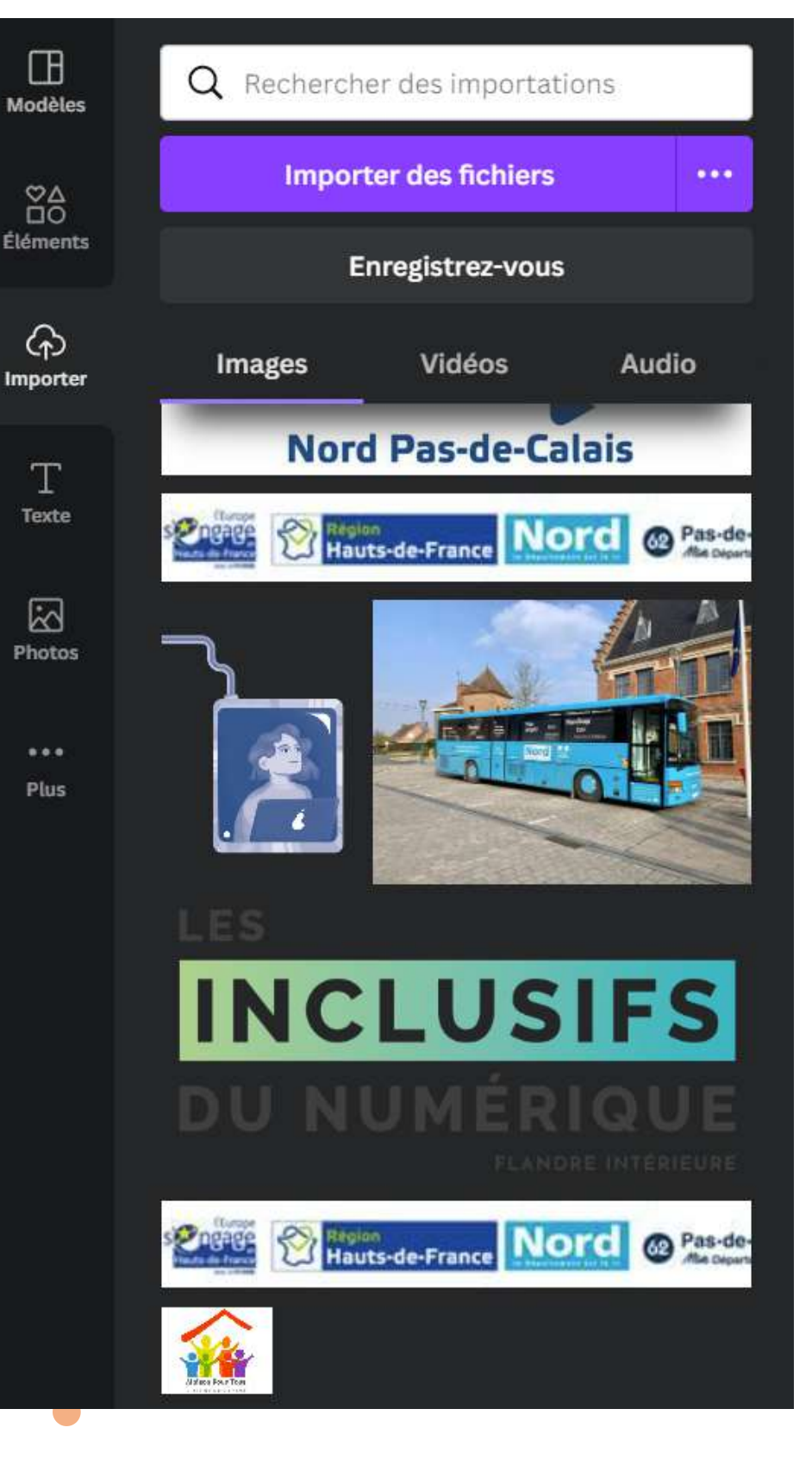

L'onglet "Importer" vous permet d'importer des images, des vidéos et des audios de votre ordinateur sur Canva.

Soit vous cliquez sur "importer les médias" pour que Canva ait votre média, soit vous faites un cliquer/glisser de votre dossier vers Canva.

|   | Modèles              |   |
|---|----------------------|---|
|   | ©∆<br>⊡O<br>Éléments |   |
|   | (f)<br>Importer      |   |
|   | T<br>Texte           |   |
|   | Photos               | l |
|   | •••<br>Plus          |   |
|   |                      |   |
| • |                      | ( |
|   |                      |   |
|   |                      |   |
|   |                      |   |

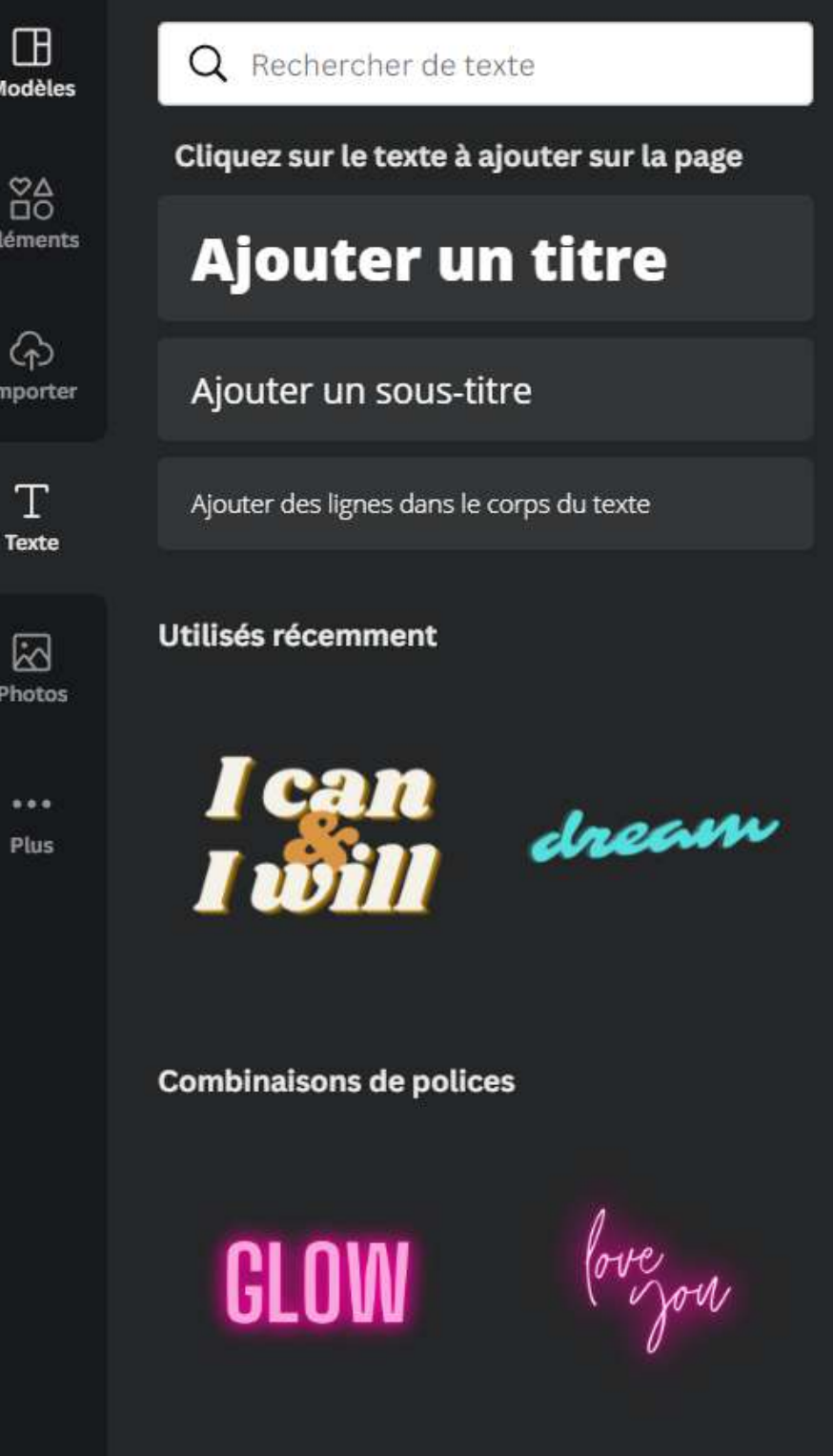

L'onglet "Texte" vous permet d'insérer à votre support des titres et des paragraphes. Canva vous propose automatiquement des combinaisons de polices.

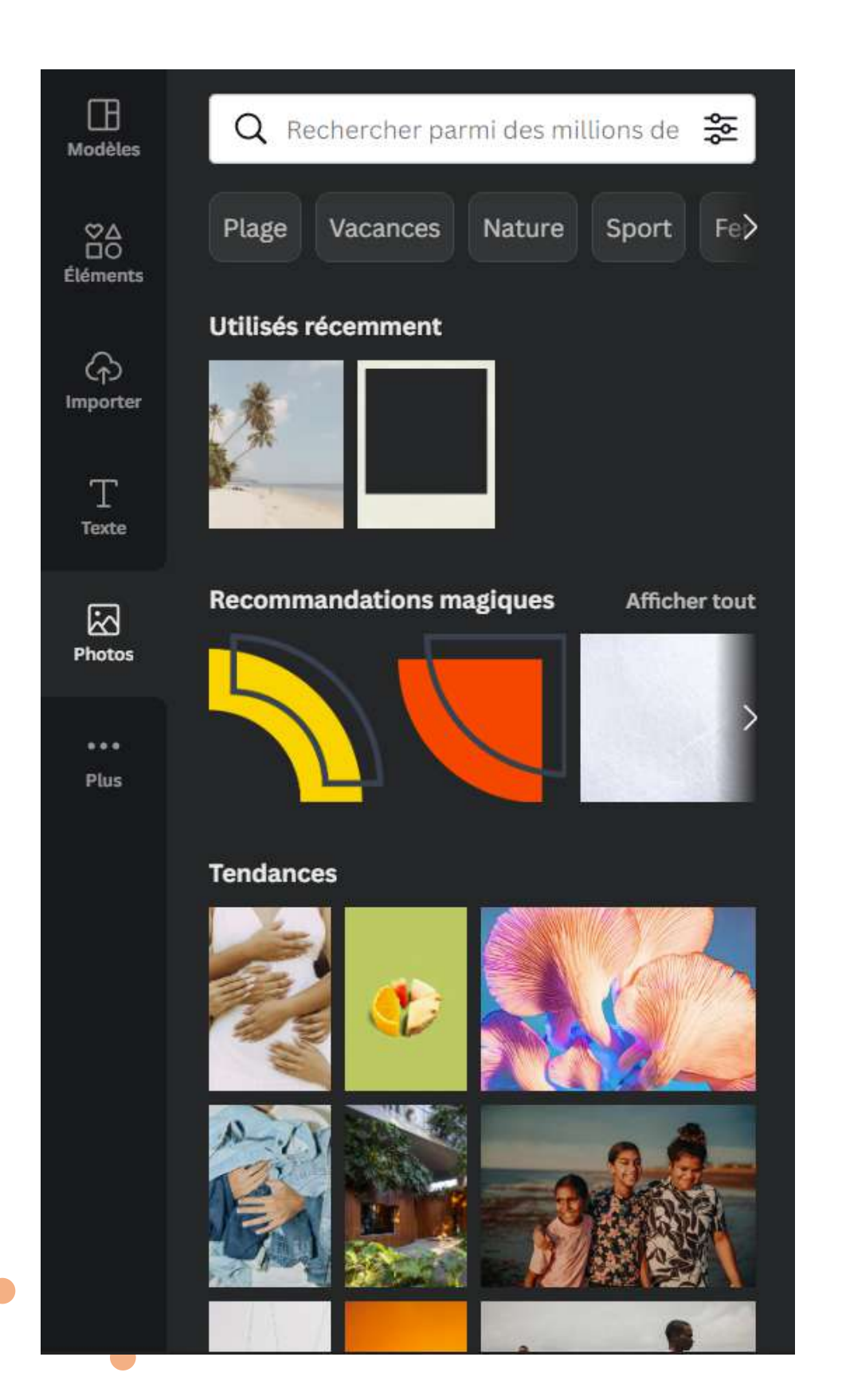

L'onglet "Photos" vous permet d'accéder à des banques d'images depuis Canva.

Afin d'affiner votre recherche, utilisez la barre de recherche disponible dans l'onglet.

Œ **Q** Rechercher des applications Canva Modèles Autres applis de Canva 20 Accédez à encore plus de contenu pour créer des Éléments designs incroyables ନ '///. 5 0  $\mathbf{\Box}$ Importer Styles Audio Vidéos Arrière-plan Texte  $\sim$  $\mathbf{x}$ Photos Graphiques Dossiers Créer du contenu ... Plus 鼦 Créateur de ... Dessin (bêta) Code OR Bitmoji Découvrir des contenus issus de  ${\cal B}$ 29 Brandfetch Emoji GIPHY Google Map -0

L'onglet "Plus" vous permet d'ajouter des fonctionnalités qui sont proposées par Canva.

Il vous propose, par exemple, d'ajouter l'onglet "Audio" ou encore "Vidéo". Cet espace peut vous aider à prendre un de vos supports plus complet. Vous n'avez qu'à cliquer sur ce qui vous intéresse et il s'ajoute automatiquement dans votre barre à gauche, avec les onglets principaux.

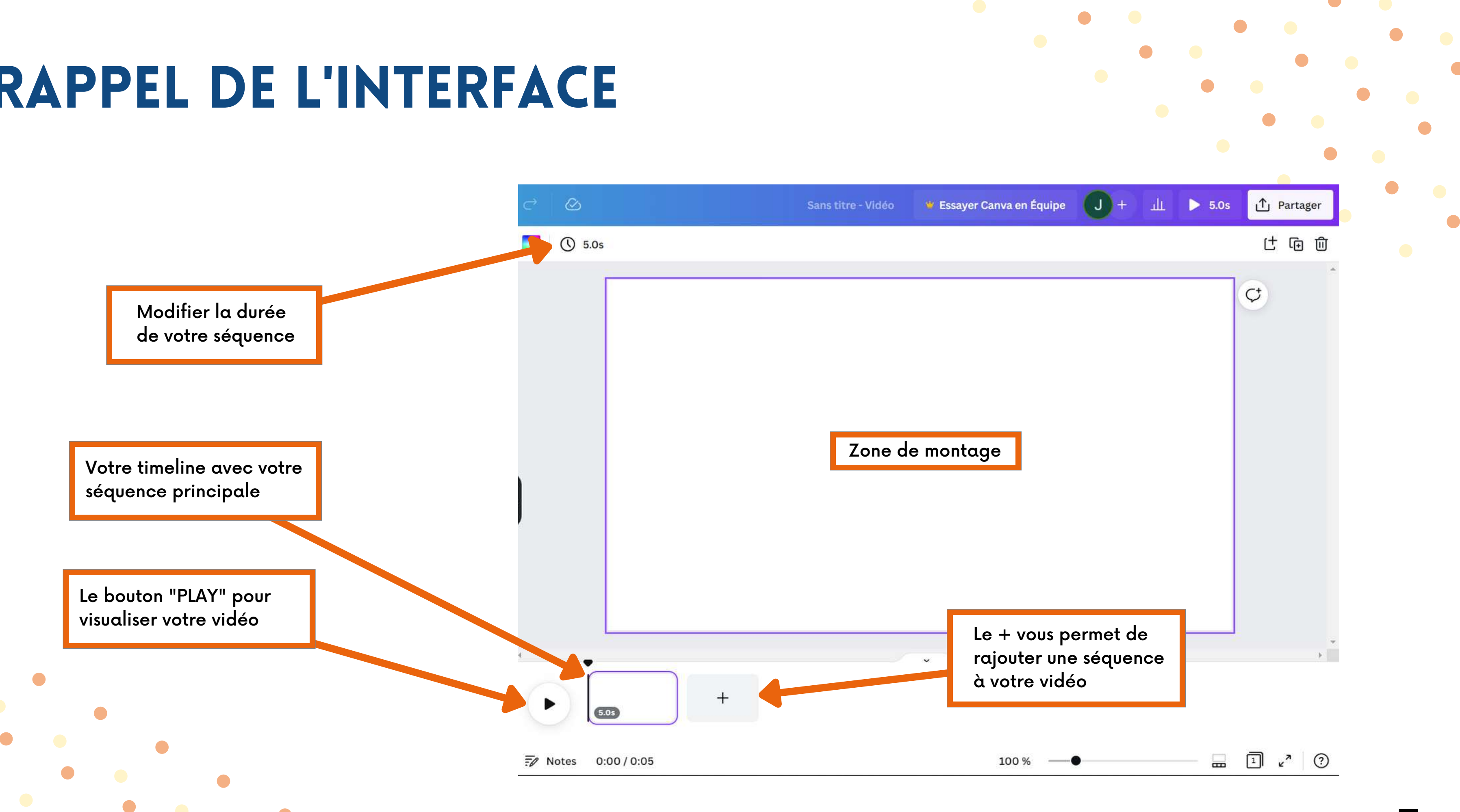

### **IMPORTER UNE VIDÉO**

Pour importer vos vidéos, vous allez dans :

1. Importer

- 2. Dans l'onglet "vidéos"
- 3. Cliquez sur "importer des fichiers"

Vous pourrez les ré-utiliser autant de fois que vous le souhaitez.

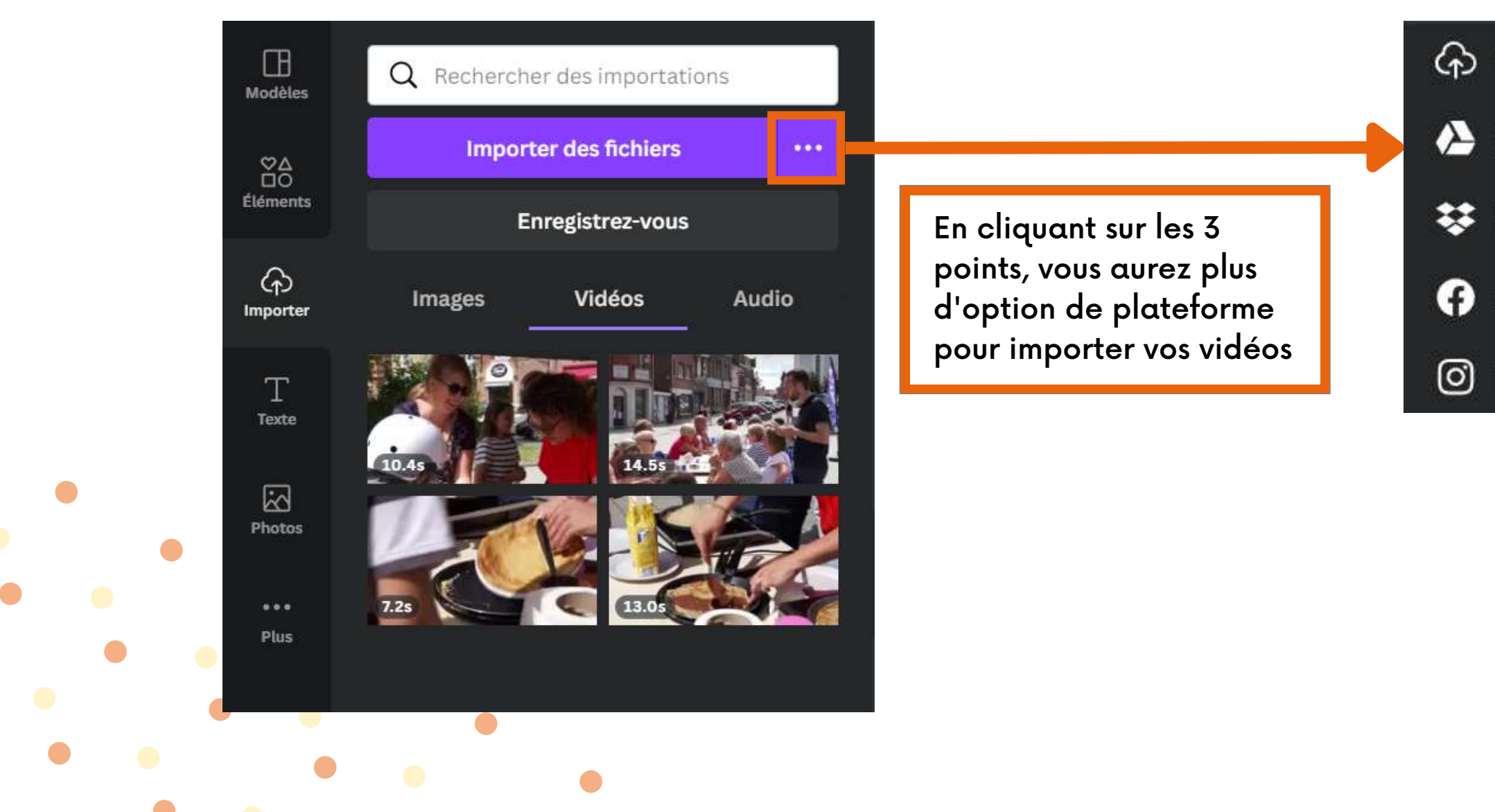

#### 分 Importer

A Google Drive

😻 Dropbox

Facebook

O Instagram

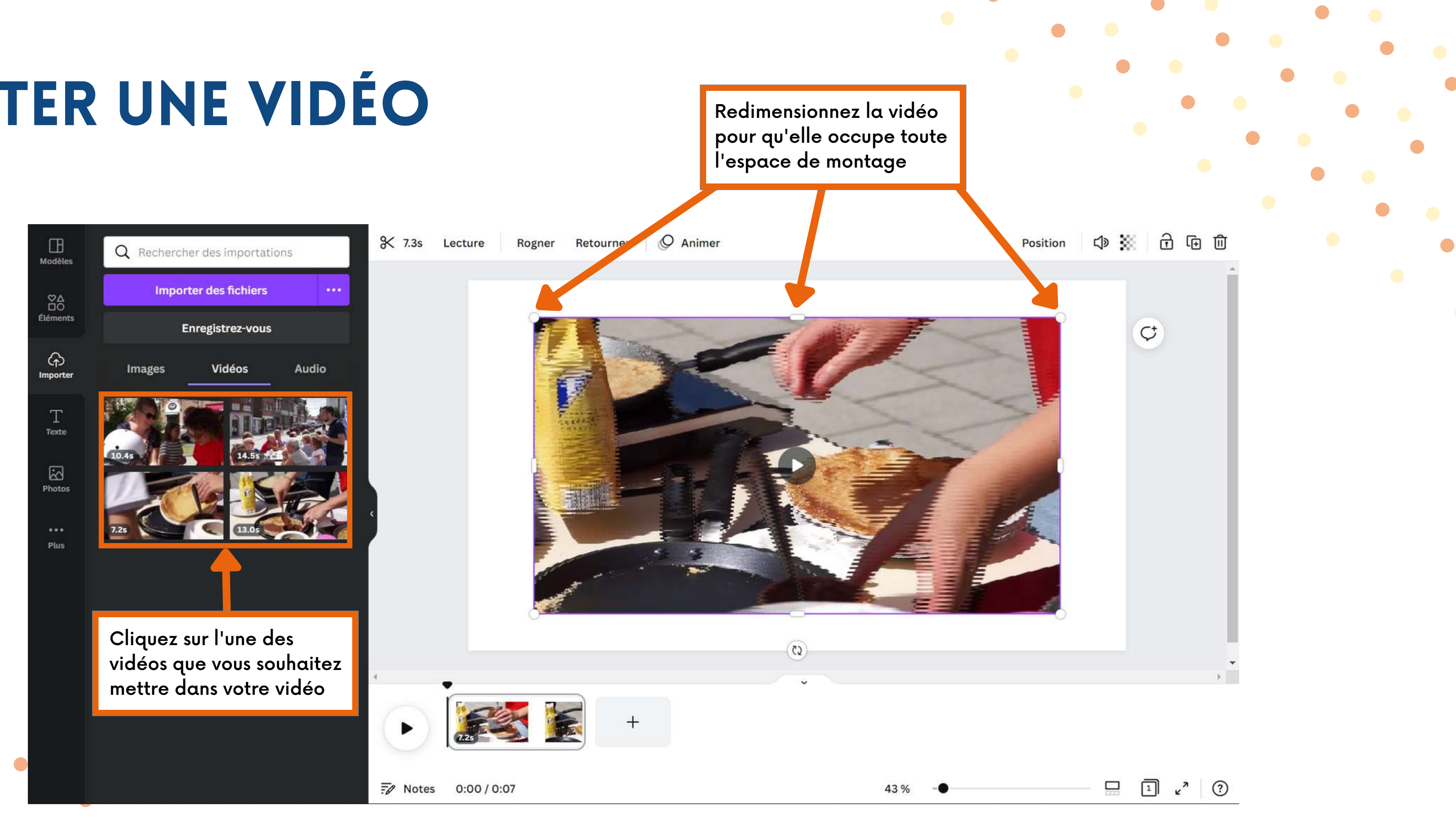

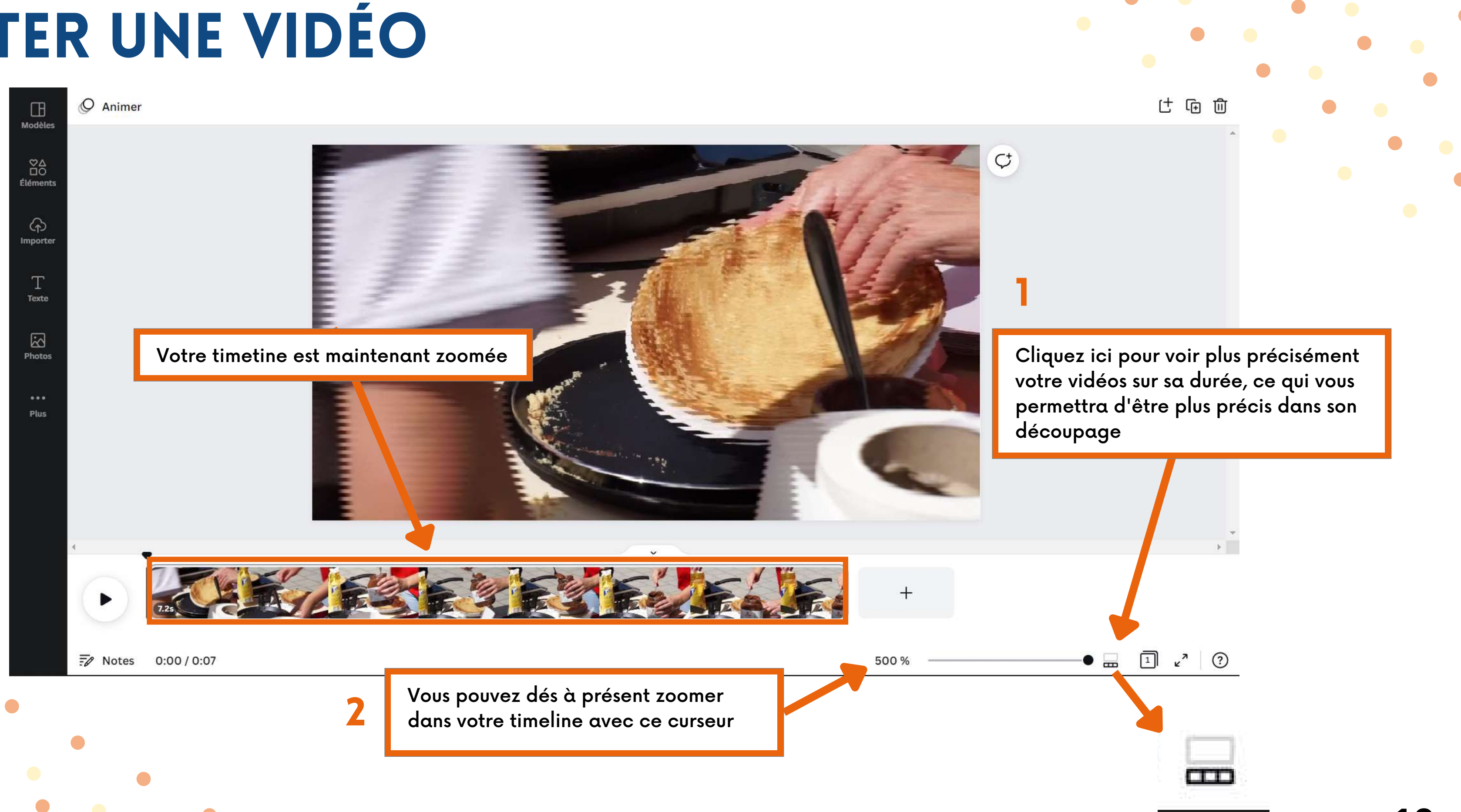

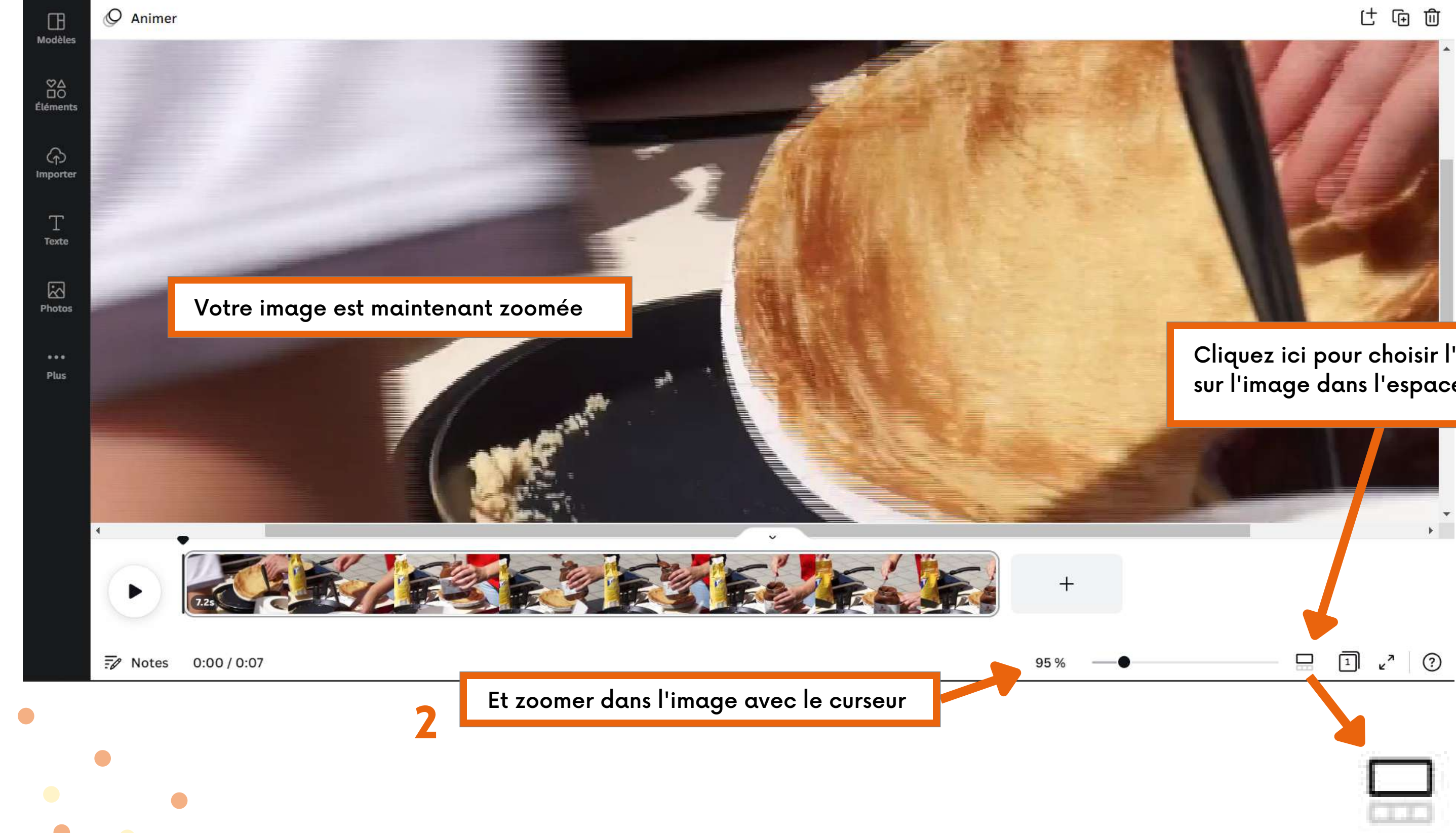

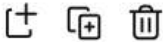

Cliquez ici pour choisir l'option zoom sur l'image dans l'espace de montage

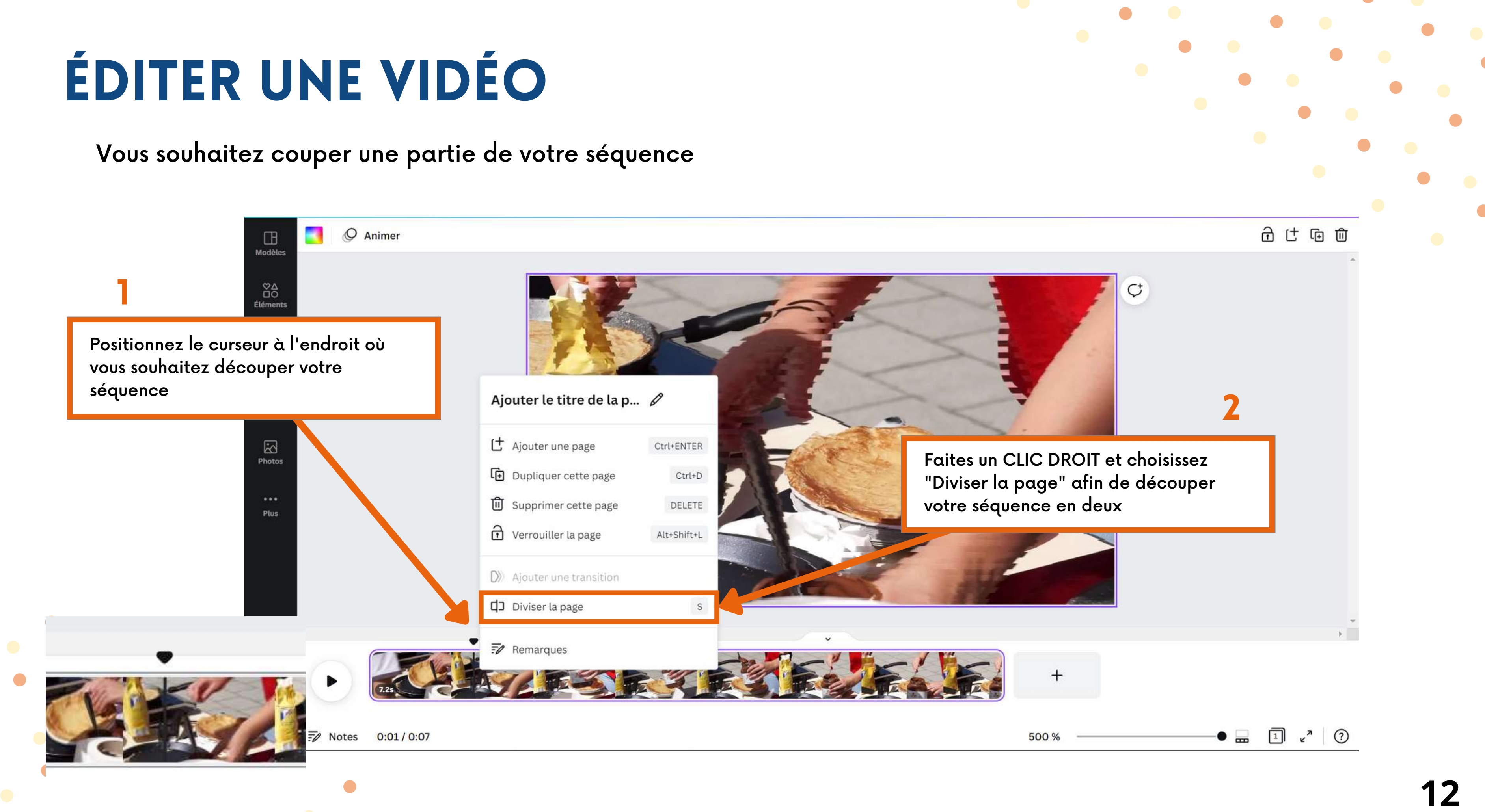

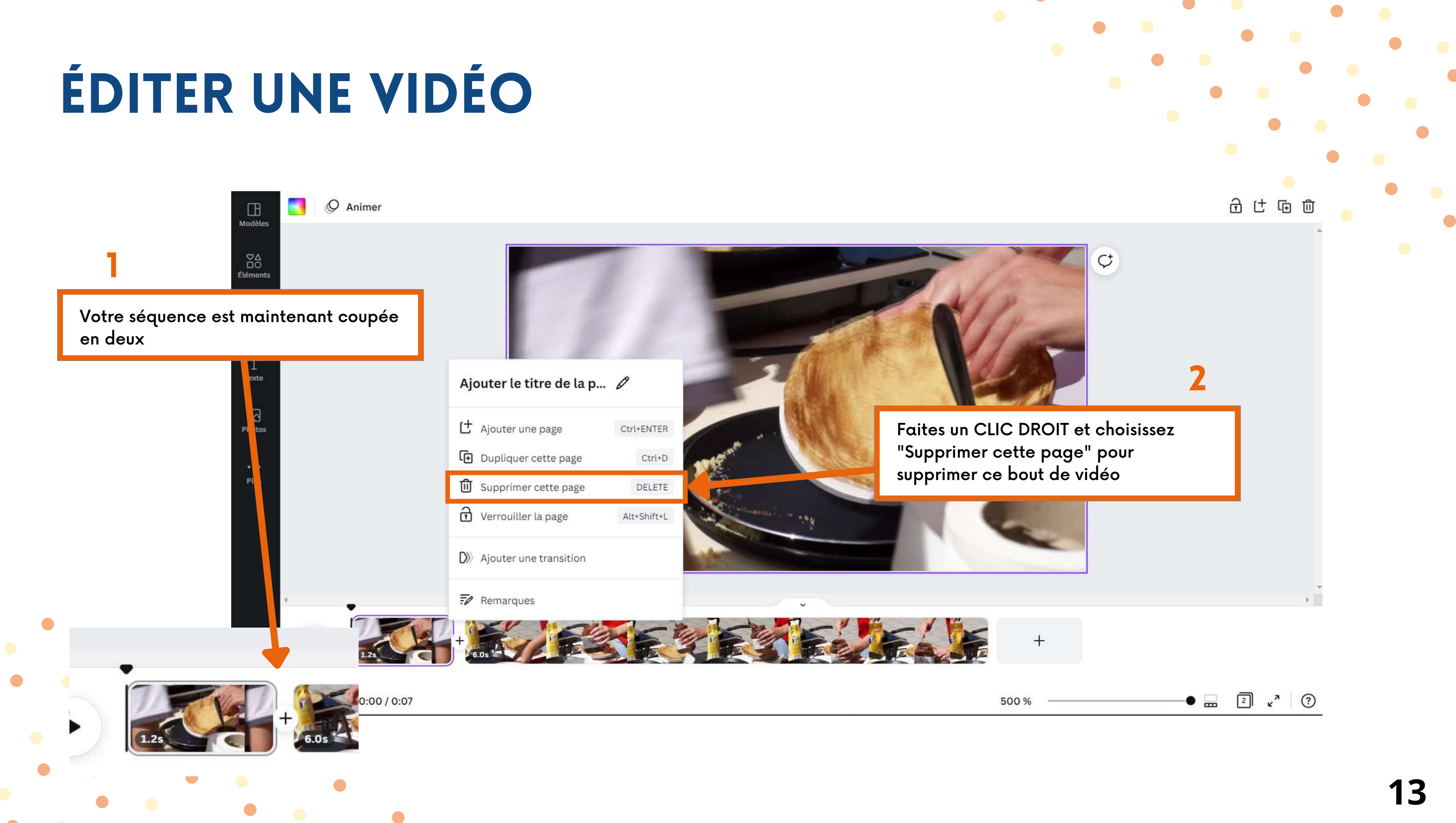

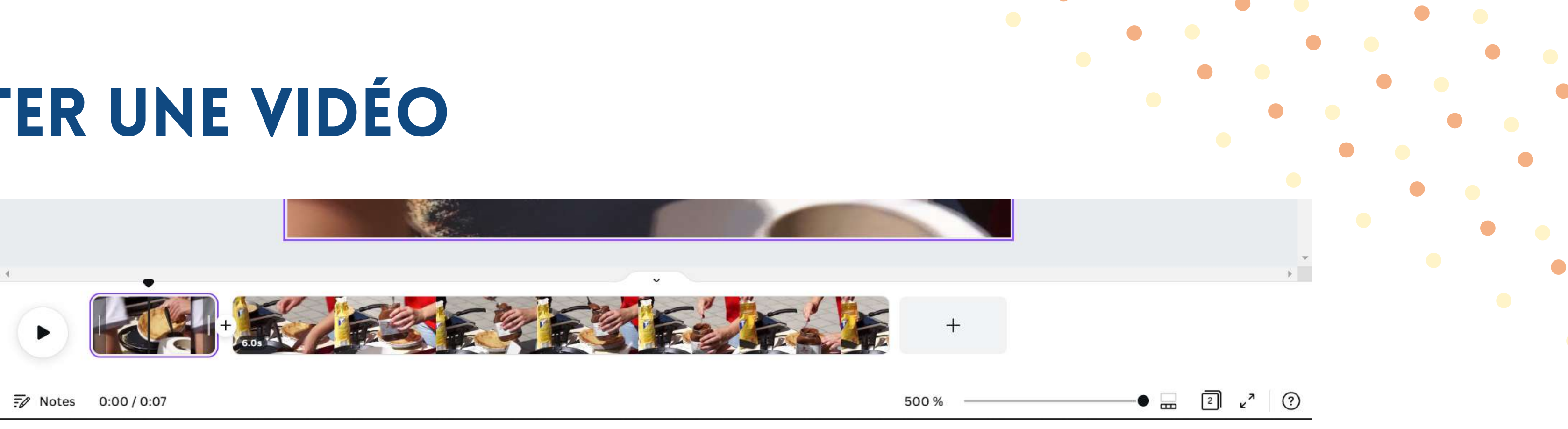

Des petits marqueurs sont présents au début et à la fin d'une séquence, ils vous permettent de couper, ou au contraire, rallonger le début ou la fin de cette dernière

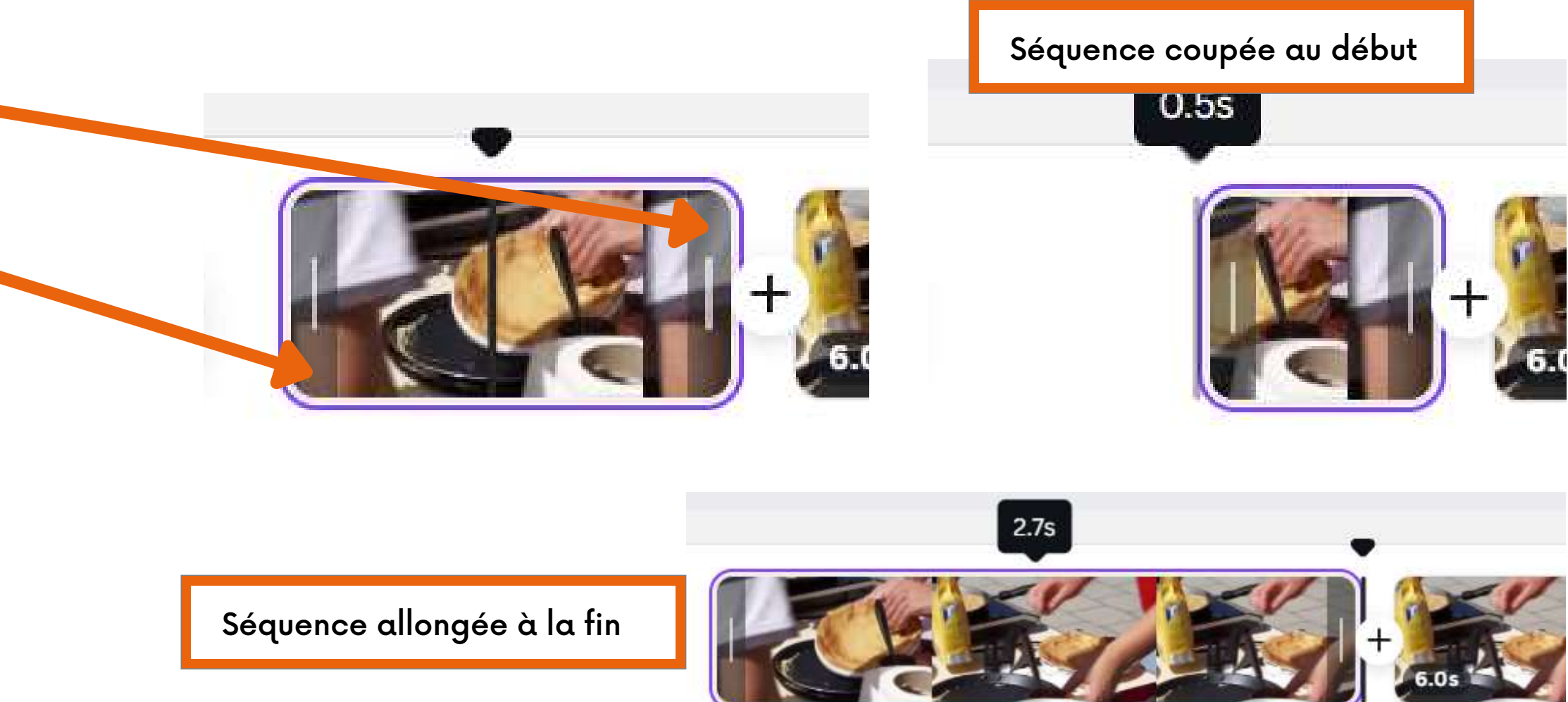

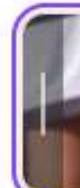

En cas d'erreur :

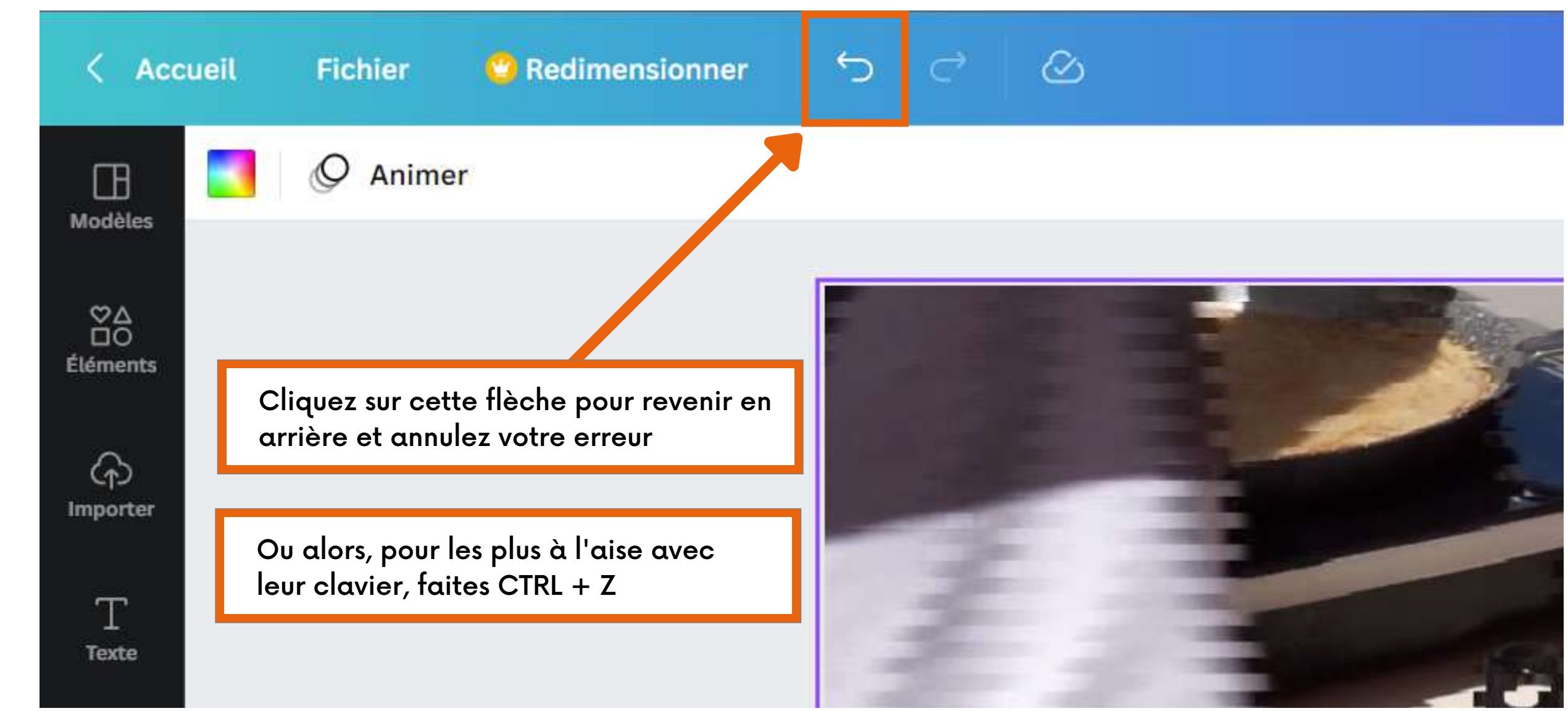

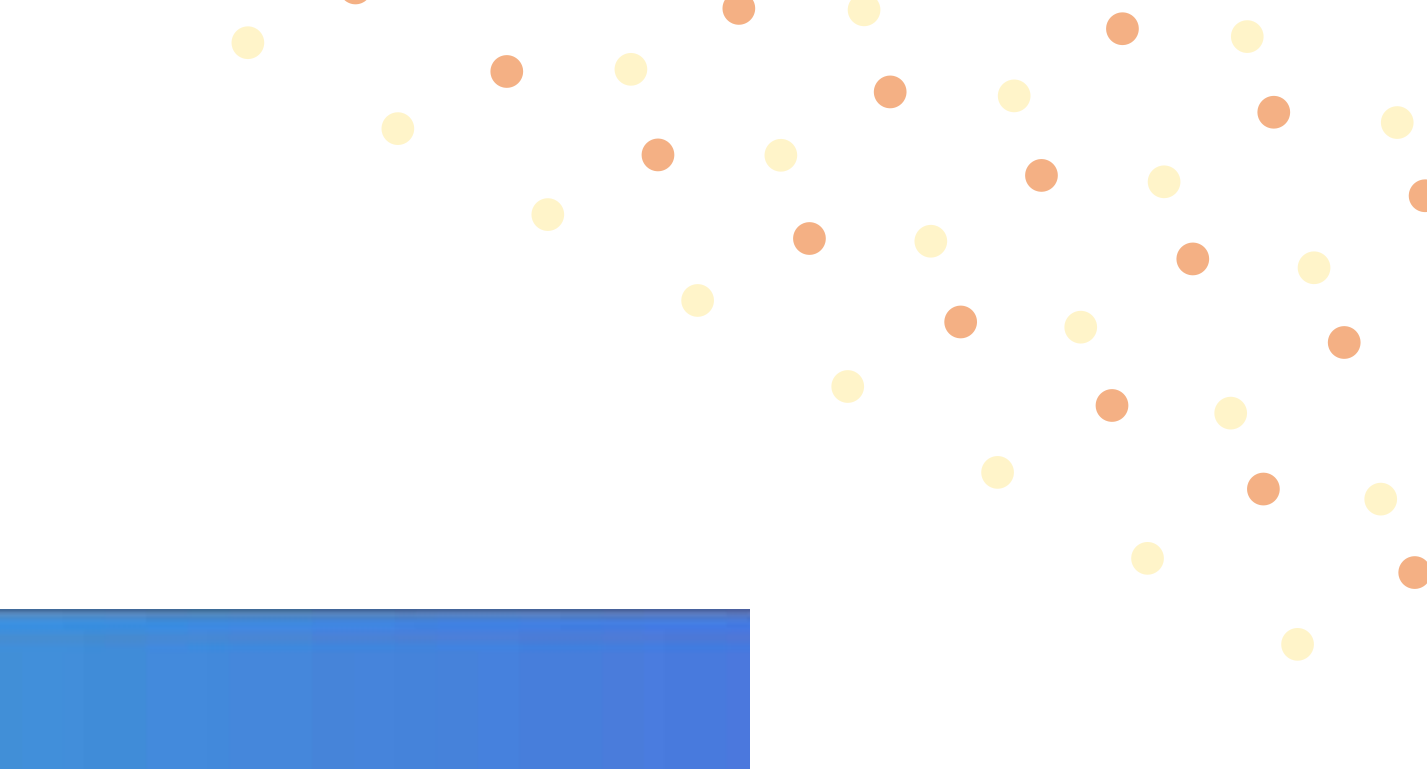

#### **SUPERPOSER UN PLAN**

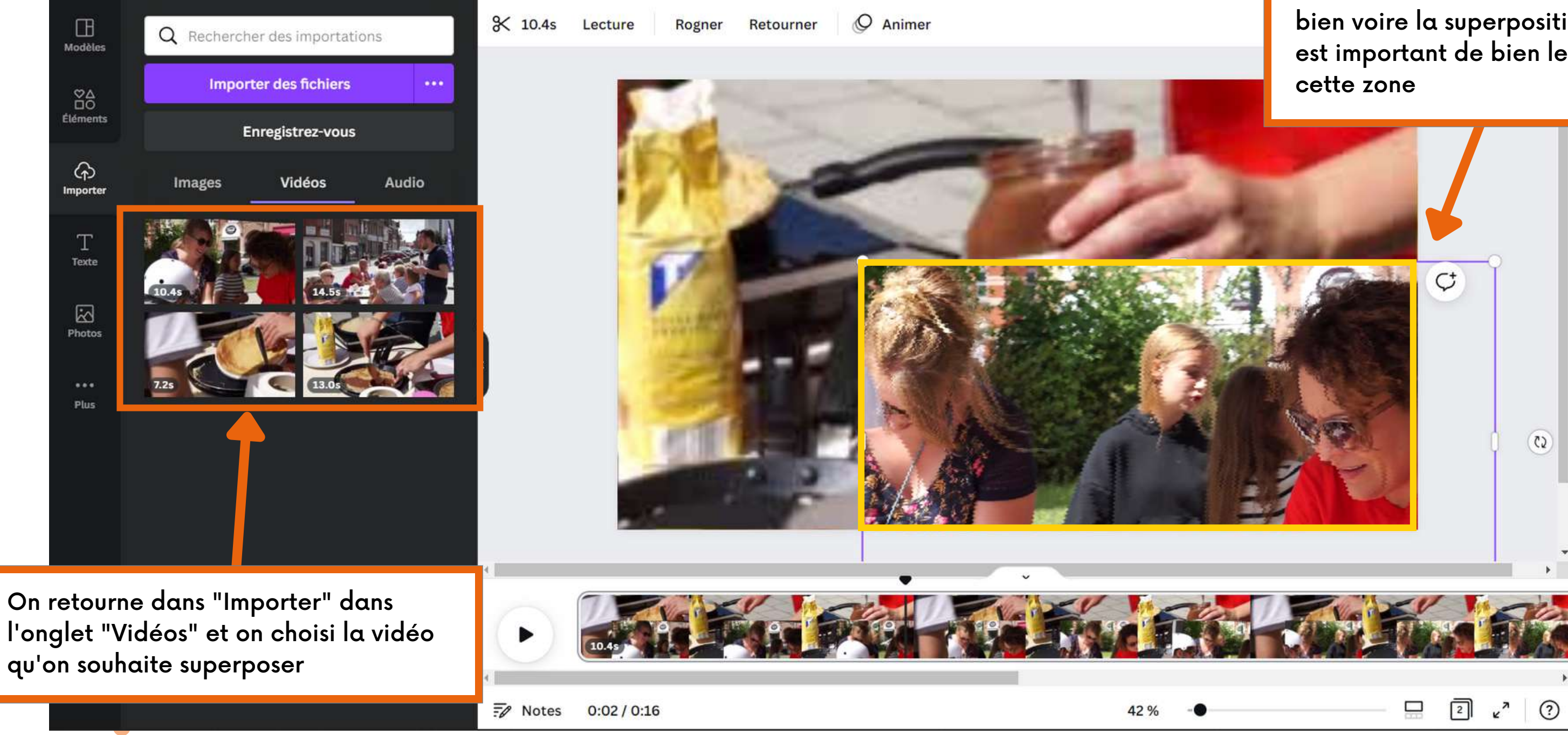

On maintient le clic et on la fait glisser DANS L'ESPACE DE MONTAGE pour bien voire la superposition des plans. Il est important de bien le glisser dans cette zone

#### **SUPERPOSER UN PLAN**

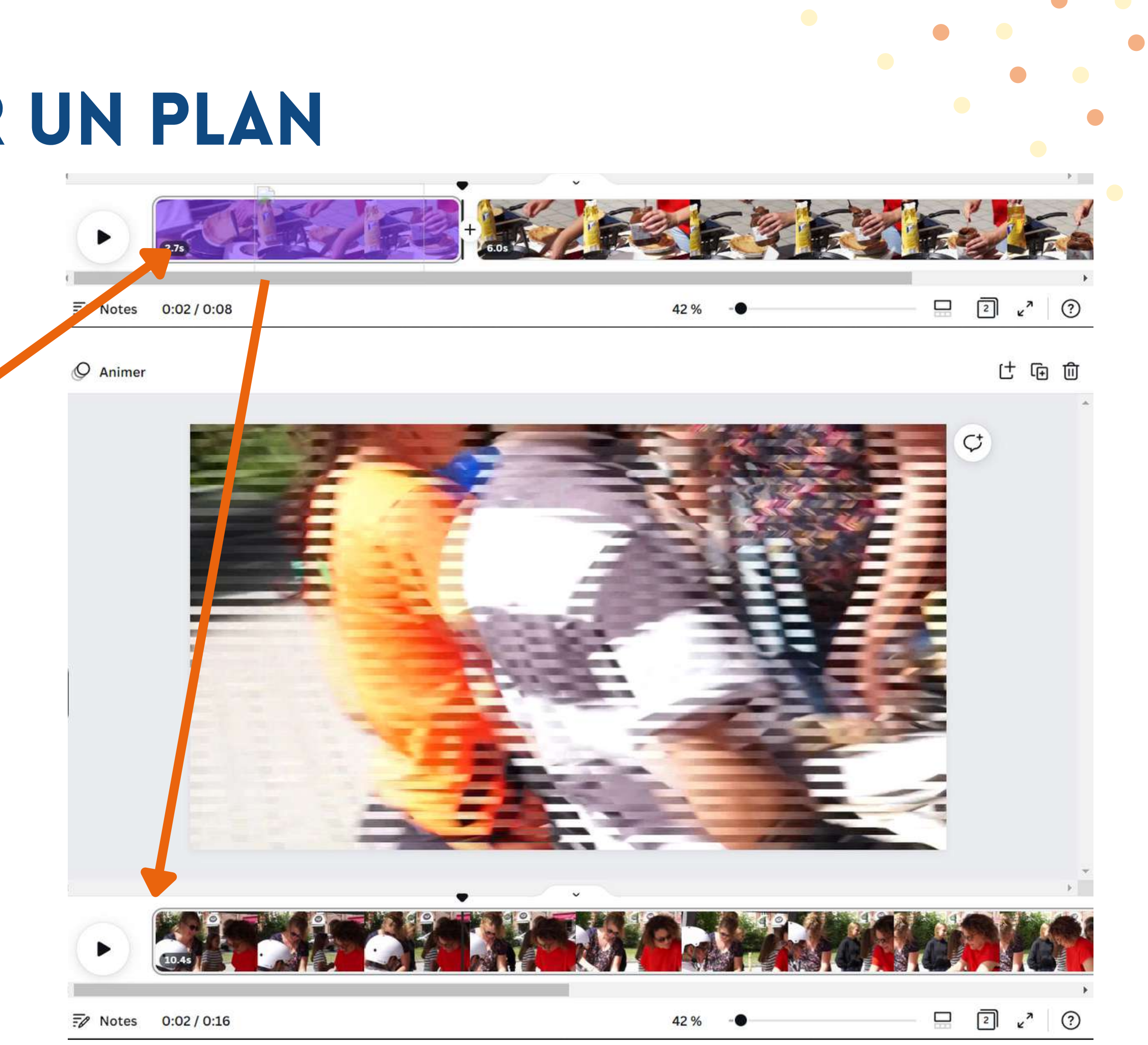

Si vous décidez de mettre votre vidéo dans un bout de séquence. La vidéo prendra le dessus et remplacera la vidéo précédente. Ce n'est donc pas une superposition de plan mais un changement de vidéo

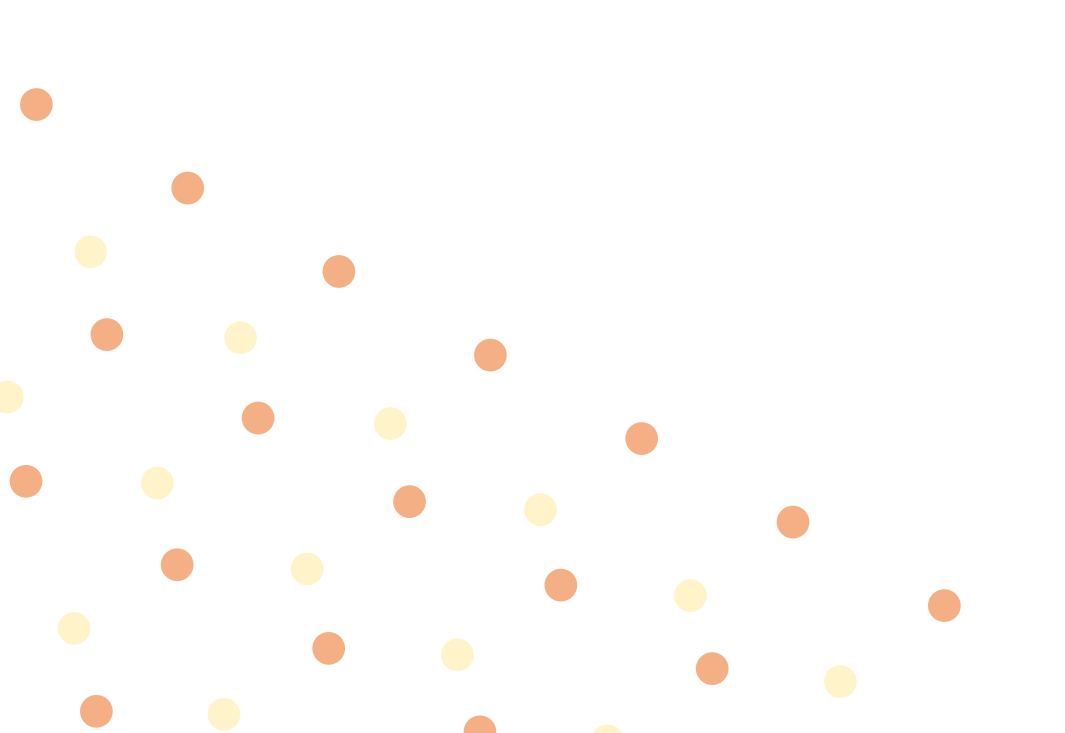

#### **SUPERPOSER UN PLAN**

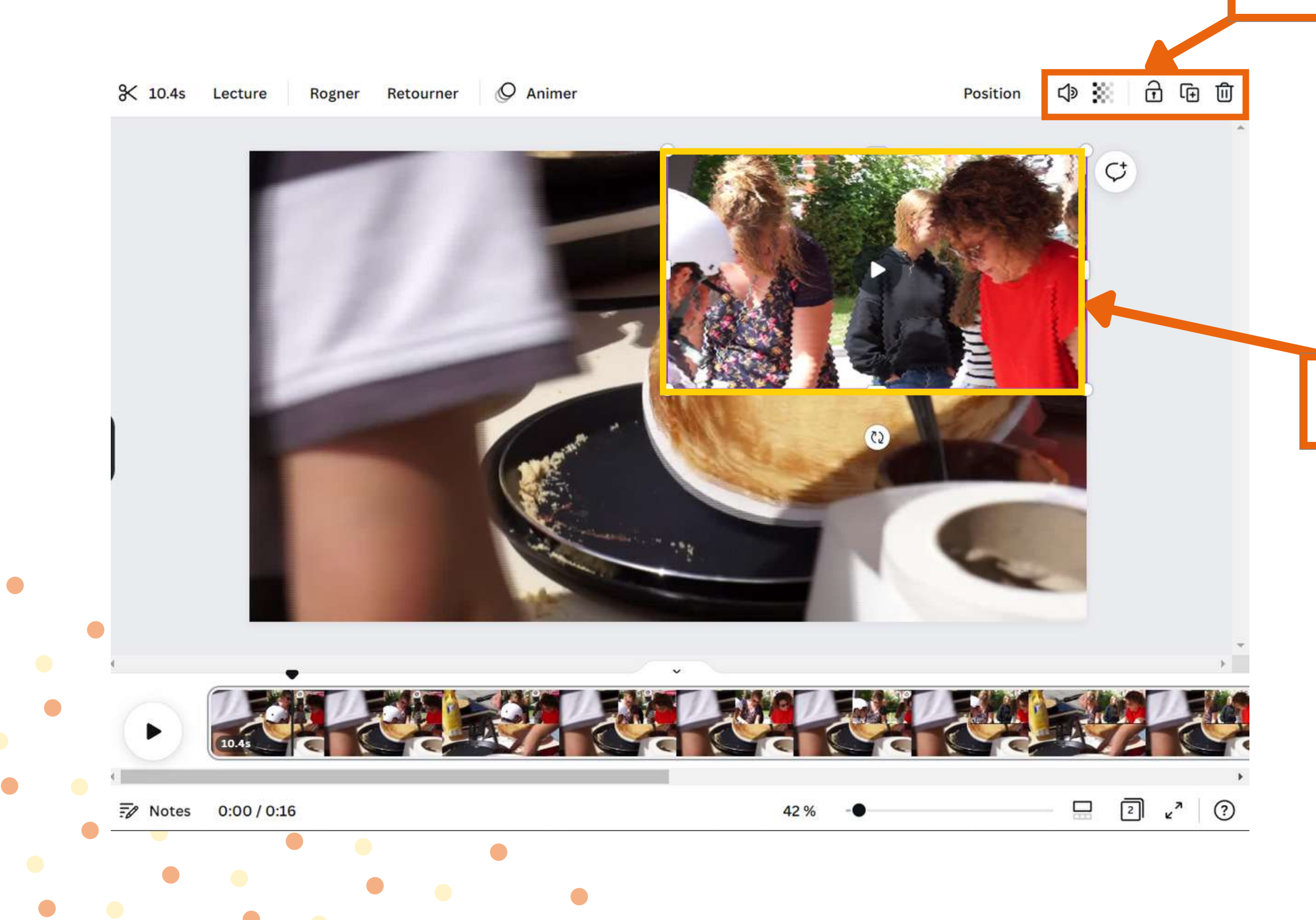

Vous pouvez mettre en sourdine cette vidéo, la rendre un peu transparente, la bloquer, la dupliquer où la supprimer.

> Redimensionnez et placez la vidéo superposée où vous le souhaitez.

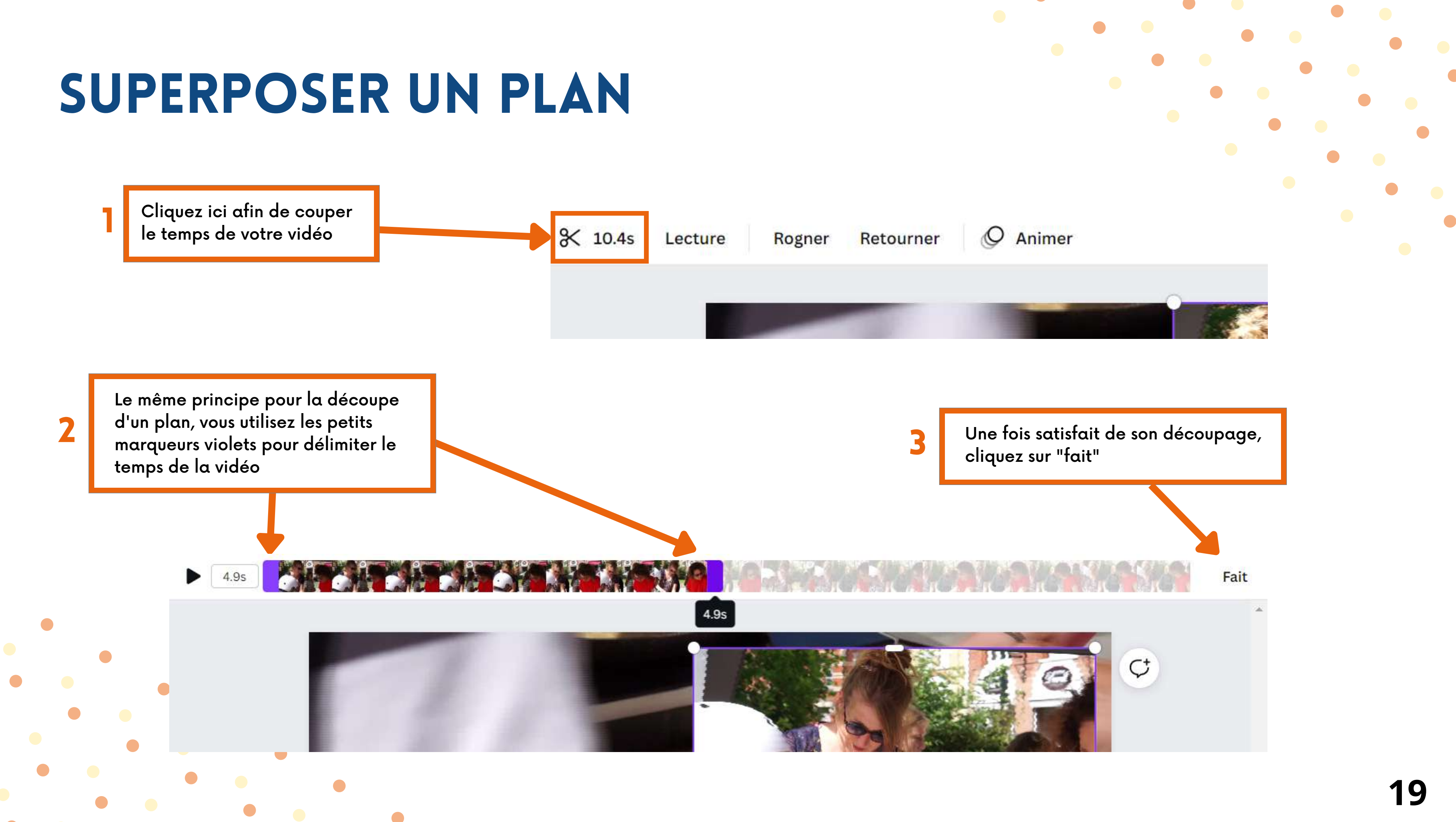

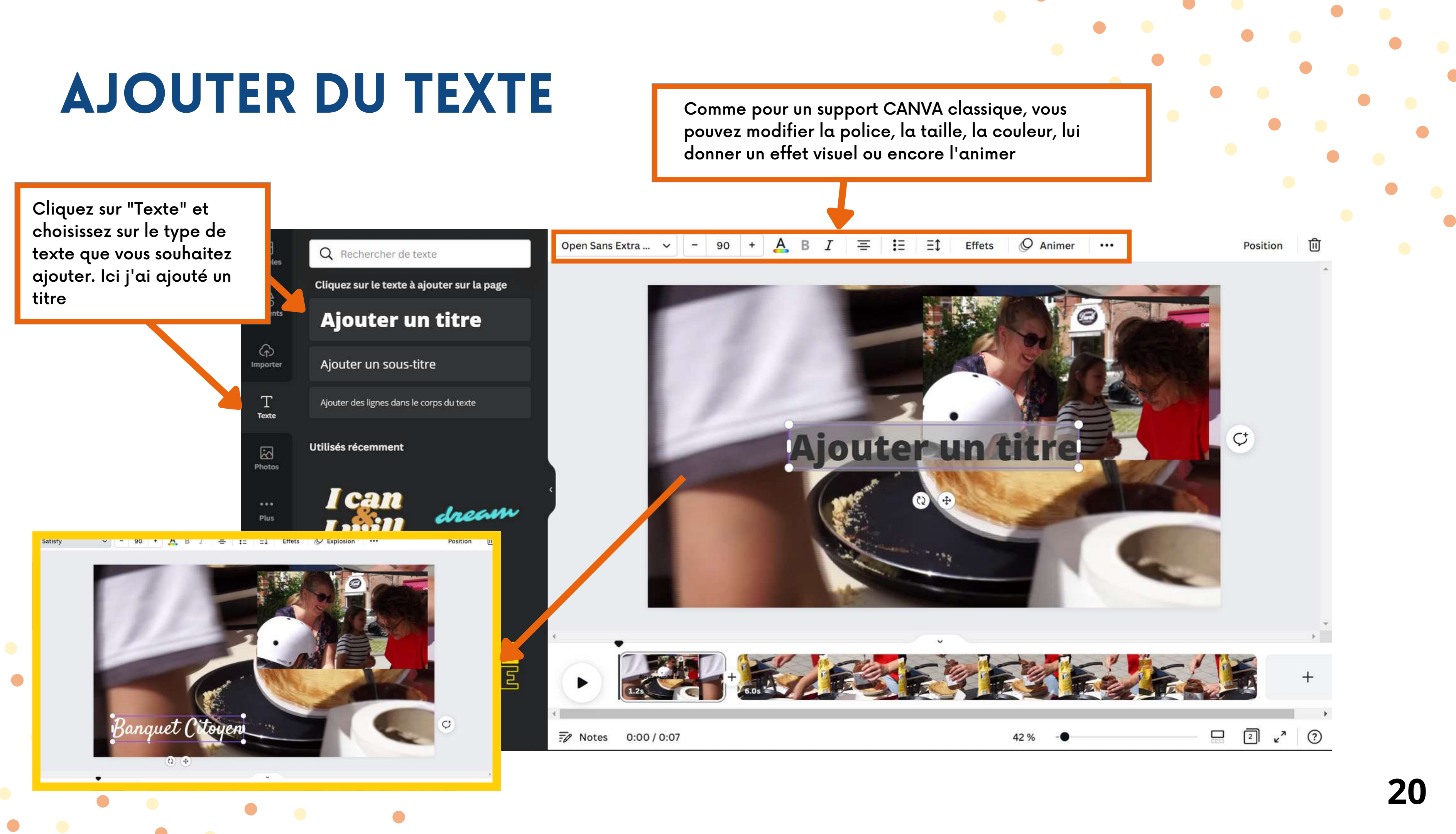

#### TRANSITIONS

Vous pouvez ajouter des transitions entre chacun de vos plans

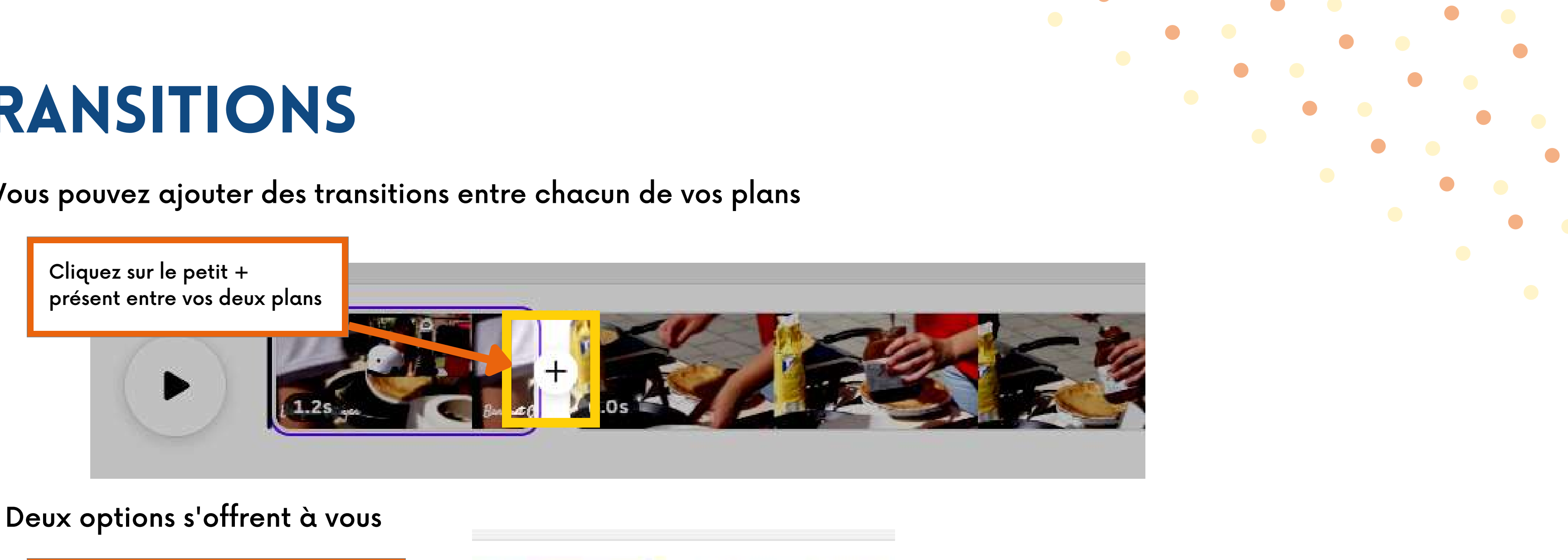

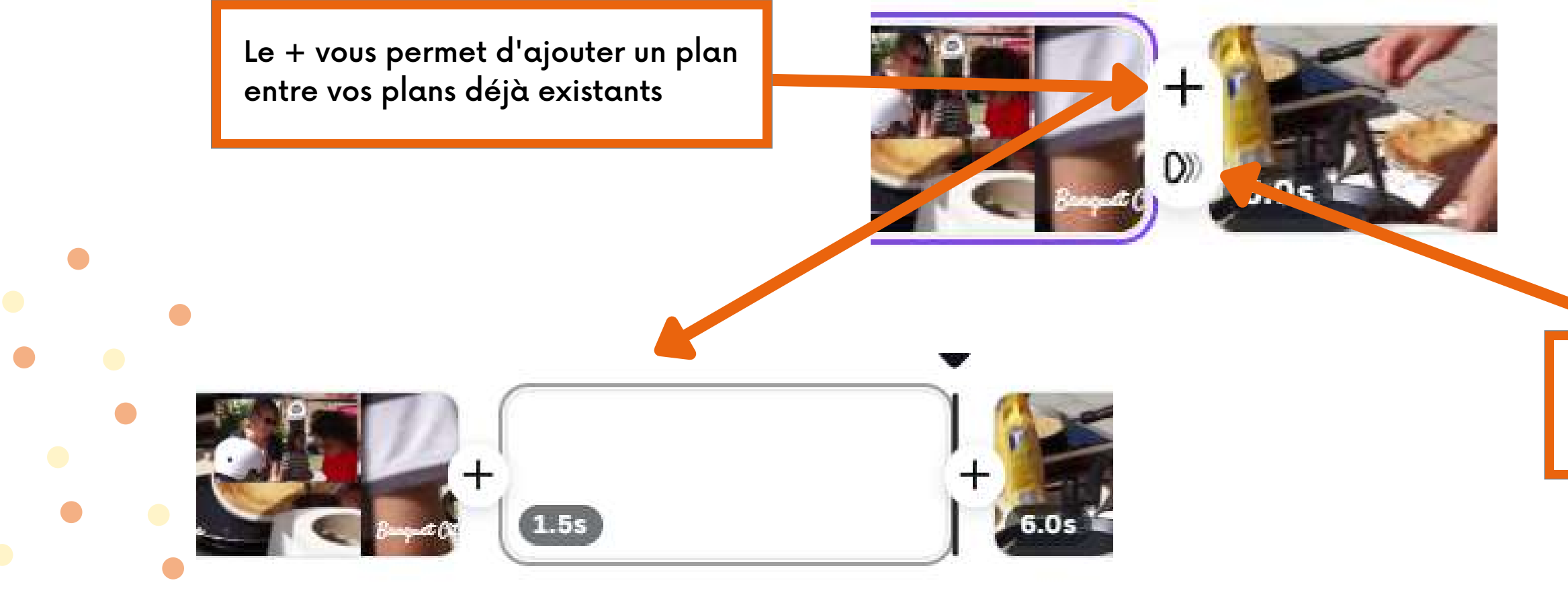

La petite icône vous permet d'ajouter une transition entre vos plans

#### TRANSITIONS

Si vous cliquez sur l'option "ajouter une transition", le volet des transitions s'ouvre sur la gauche de votre écran. Choisissez la transition qui vous convient le mieux.

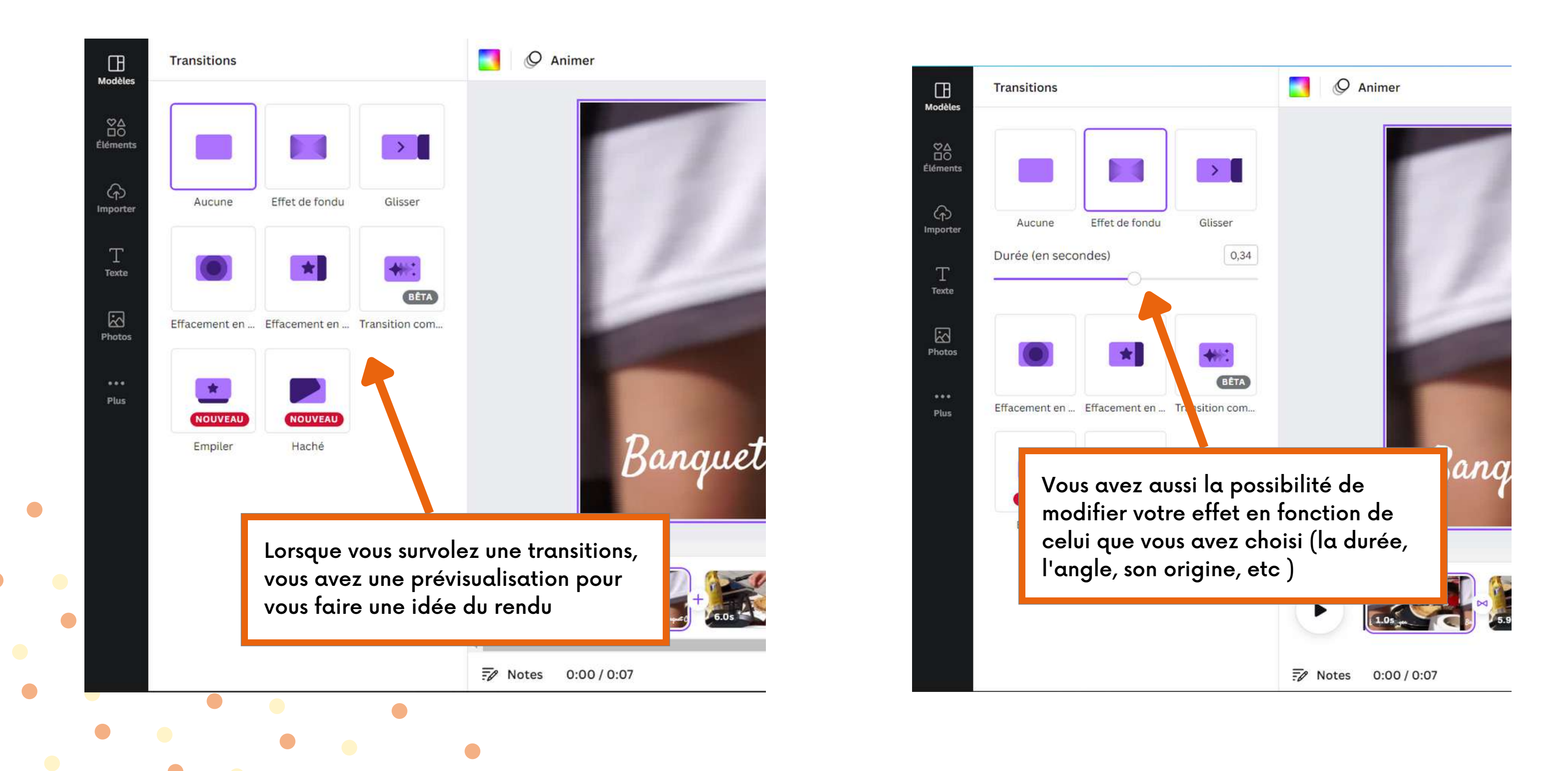

### **AJOUTER UNE MUSIQUE**

Sur CANVA, vous avez un espace "Audio" qui vous propose des musiques. Cependant, attention aux droits d'auteurs si vous décidez de la poster sur les réseaux sociaux ! Privilégiez les musiques libres de droits

Il se peut que vous ne voyait pas la petite icône "Audio" dans votre barre toute à gauche de votre écran, pour cela :

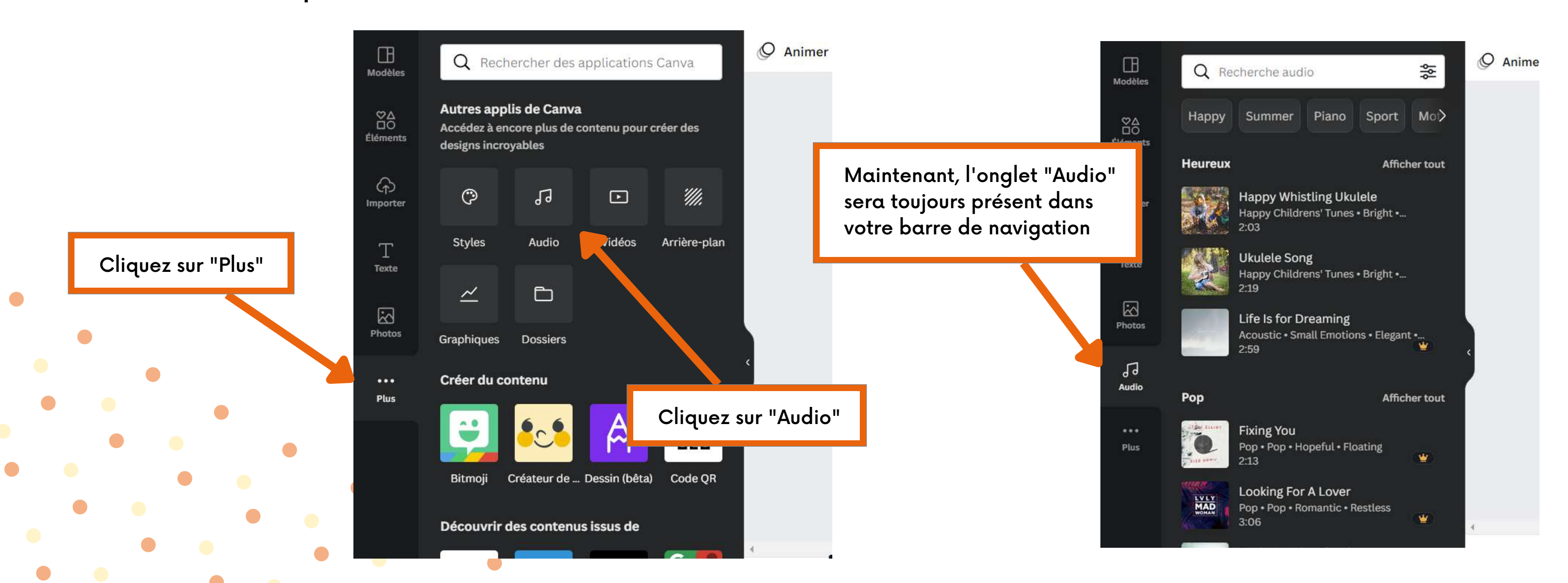

### **AJOUTER UNE MUSIQUE**

votre vidéo

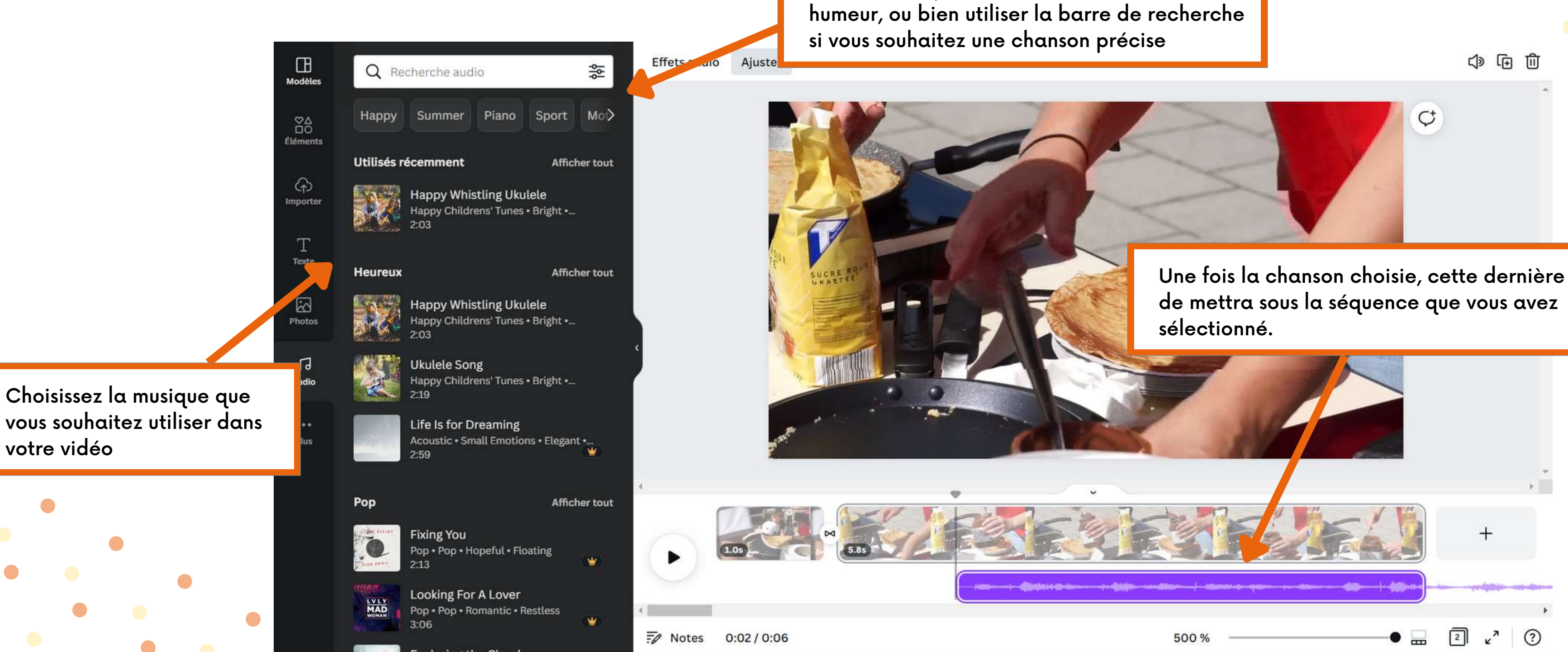

Vous avez la possibilité de choisir une

de mettra sous la séquence que vous avez

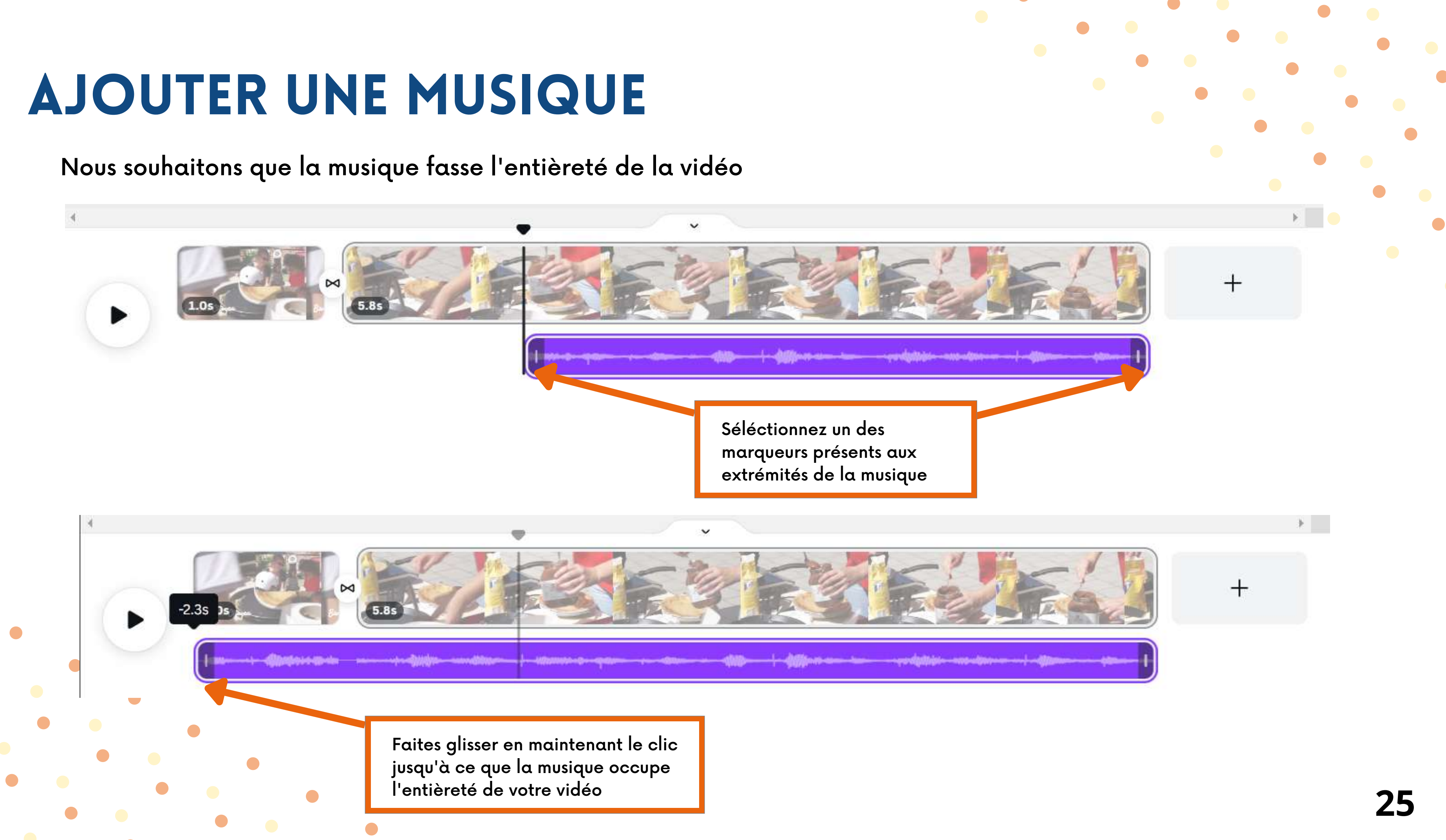

#### **AJOUTER UNE MUSIQUE**

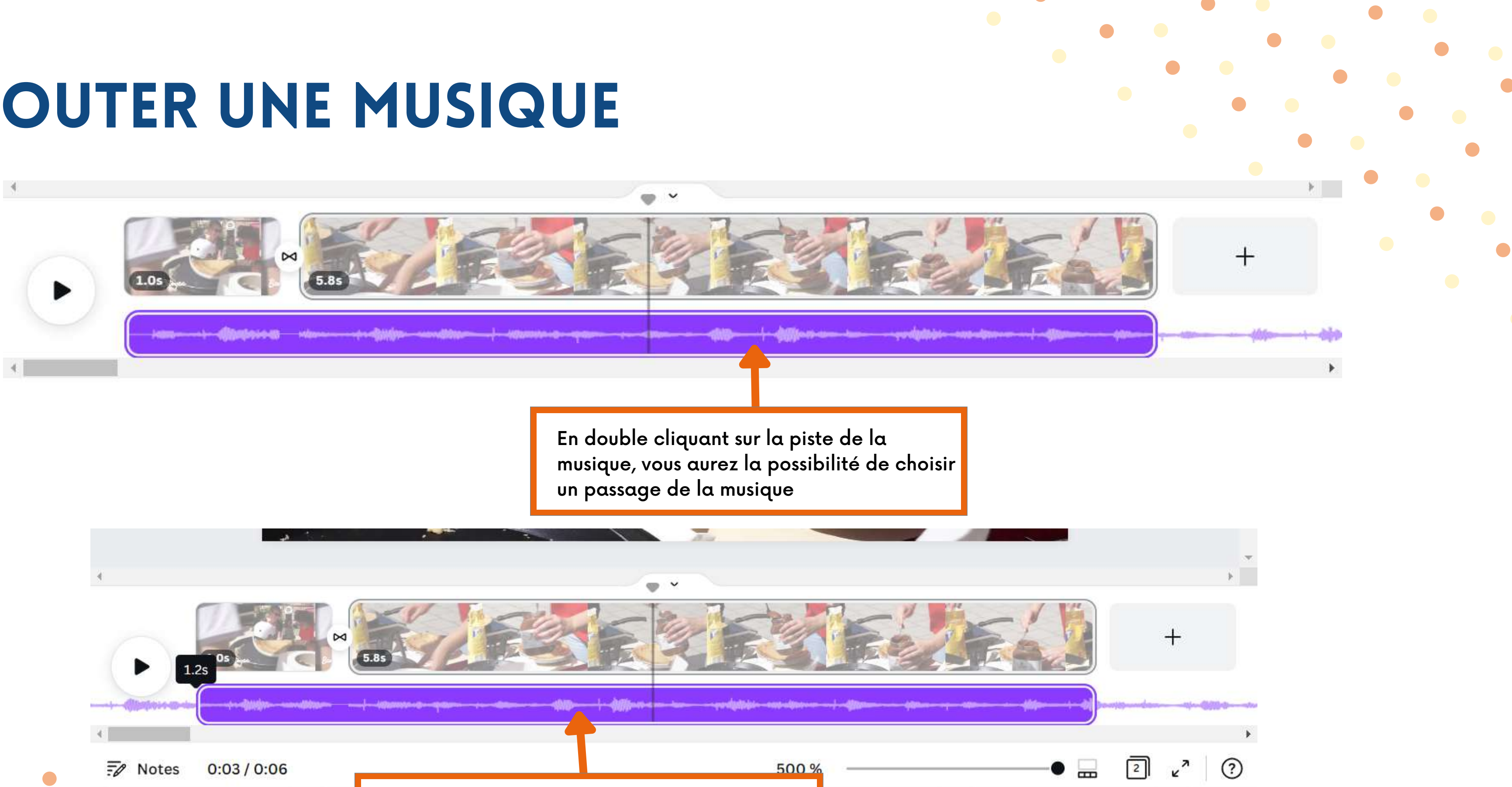

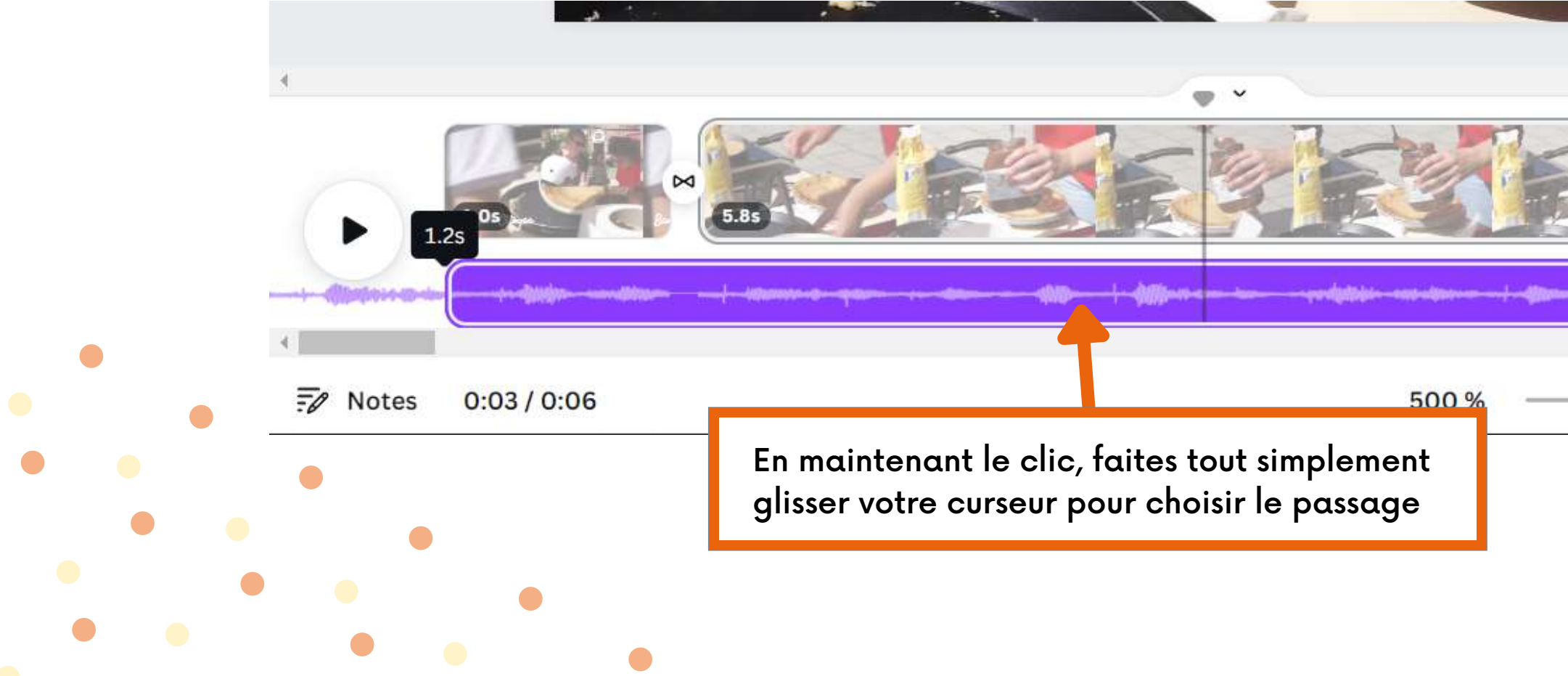

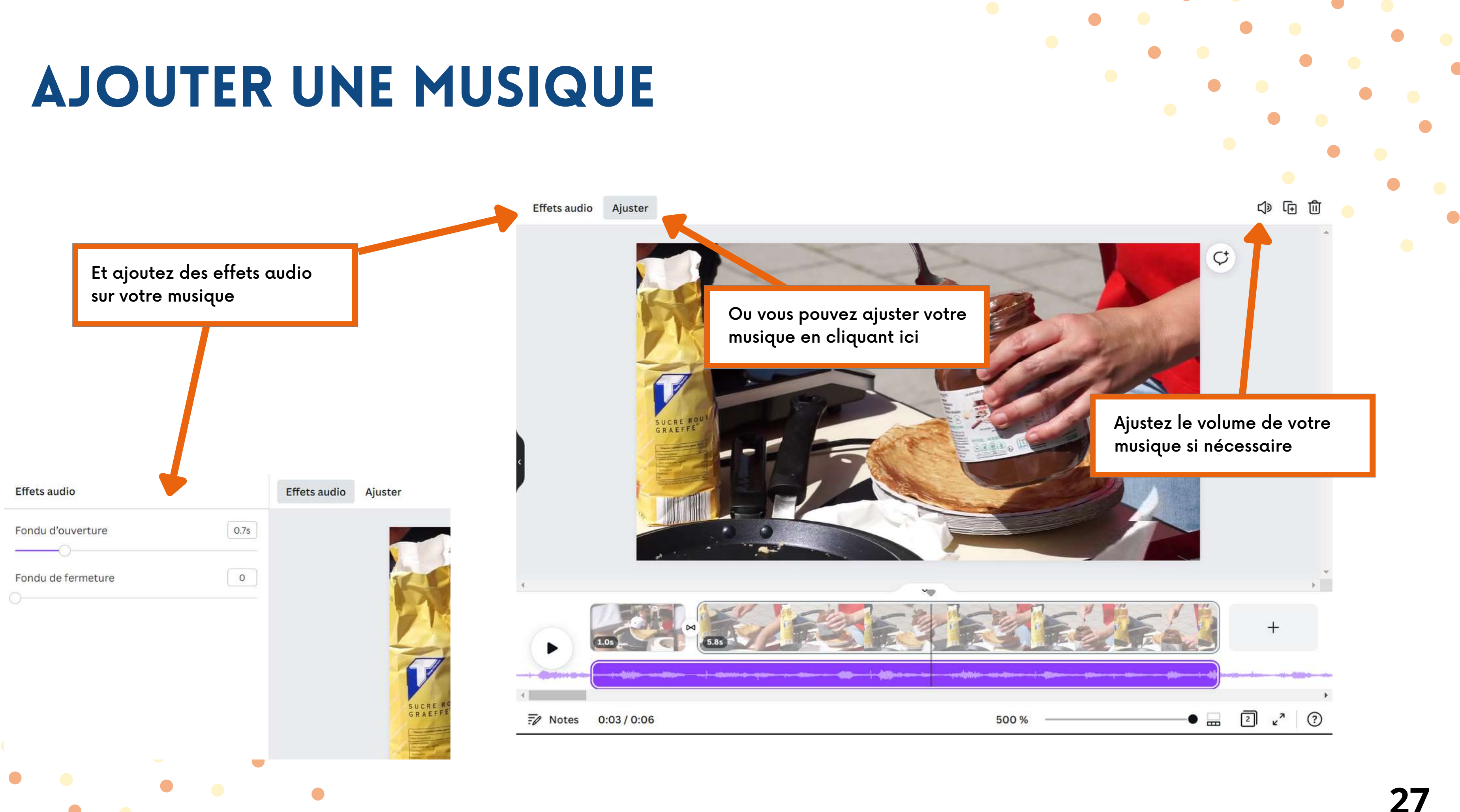

### **EXPORTER SA VIDÉO**

#### Votre vidéo est maintenant terminée, vous souhaitez la télécharger

| T                                                                              | Partager ce design                                    |                      |          |
|--------------------------------------------------------------------------------|-------------------------------------------------------|----------------------|----------|
|                                                                                | Ajoutez des utilisateurs, des groupes ou de           | s équipes C          | ique     |
| Pensez à bien renommer<br>votre vidéo pour vous y<br>retrouvez dans vos fichie | Partage de lien limité                                |                      | (        |
|                                                                                | Copier le lien                                        | acce V               | luipe    |
|                                                                                | Présenter Partagez un Page Facebor<br>lien à regarder | Lien (lecture seule) | ype de t |
|                                                                                | ⊥ Télécharger                                         | >                    | Toute    |
|                                                                                | Partager sur les réseaux sociaux                      | > . 0                | Enre     |
|                                                                                | Imprimer votre design                                 | >                    |          |
|                                                                                | ···· Plus                                             | >                    |          |

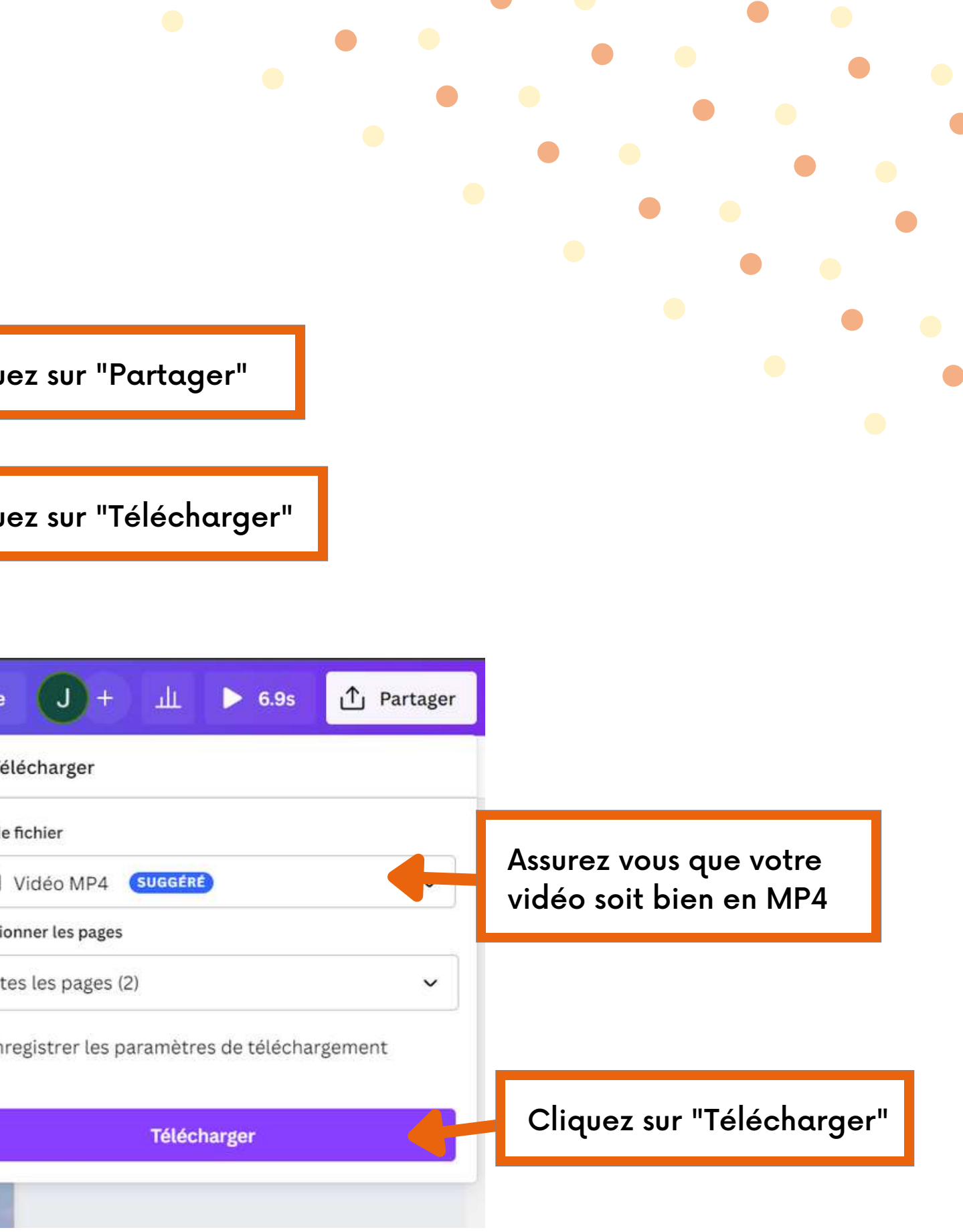

# MERCI DE VOTRE ATTENTION

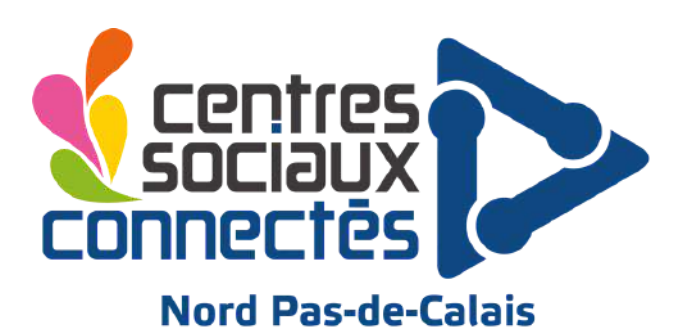

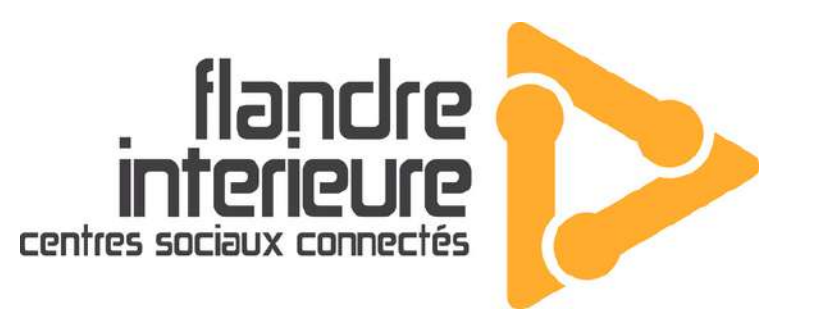

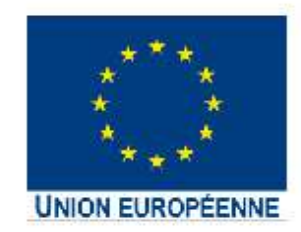

L'opération « Centres Sociaux Connectés du Nord Pas-de-Calais » est cofinancée dans le cadre de la réponse de l'Union à la pandémie COVID-19.

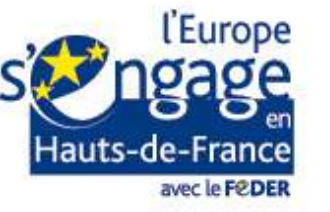

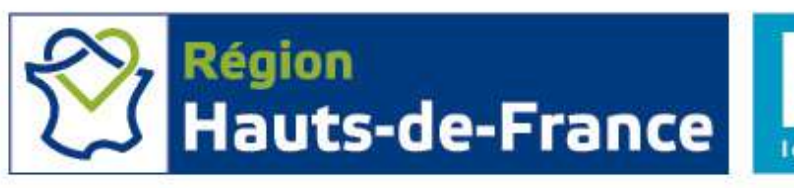

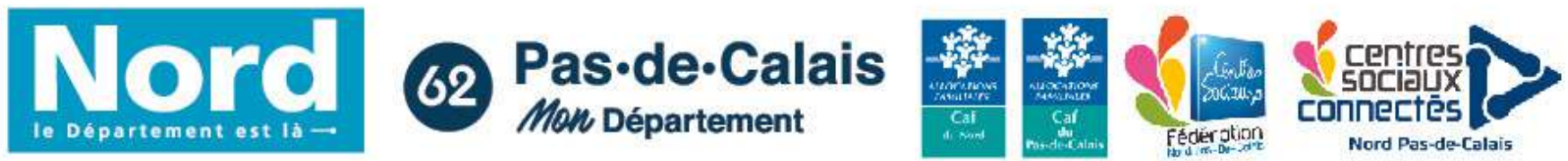